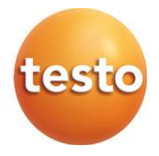

### testo 558s – Manifold digitali

0564 5581

Manuale di istruzioni

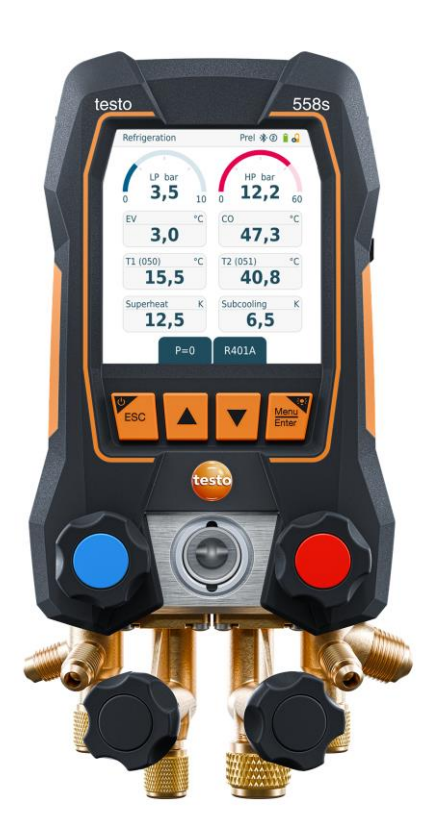

### Indice

| 1               | Su questo documento                                        | 5               |
|-----------------|------------------------------------------------------------|-----------------|
| 2.1             | Avvertenze specifiche relative al prodotto                 | 8               |
| 2.2             | Smaltimento                                                | 10              |
| 3               | Licenze specifiche del prodotto                            | 10              |
| 4               | Utilizzo conforme alla destinazione d'uso                  | 10              |
| 5               | Descrizione del prodotto                                   | 11              |
| 5.1             | Panoramica dello strumento testo 558s                      | 11              |
| 5.2             | Panoramica del menu principale                             | 12              |
| 5.3             | Menu di misura                                             | 13              |
| 5.4             | Tasti di comando                                           | 14              |
| <b>6</b><br>6.1 | Prima di utilizzare lo strumento<br>Ricaricare la batteria | <b>16</b><br>16 |
| 6.2             | Inserimento delle batterie                                 | 17              |
| 6.3             | Accendere e spegnere lo strumento                          | 17              |
| 6.4             | Assistente di configurazione / Wizard                      | 18              |
| 7               | Utilizzare il prodotto                                     | 19              |
| 7.1             | Preparativi per la misura                                  | 19              |
| 7.1.1           | Utilizzare i regolatori valvola                            | 19              |
| 7.1.2           | Modalità automatica                                        | 19              |
| 7.2             | Modalità di misura                                         | 20              |
| 7.2.1           | Refrigeration (Refrigerazione)                             | 20              |
| 7.2.2           | Evacuation (Svuotamento)                                   | 24              |
| 7.2.3           | System Leak Test (prova di tenuta)                         | 27              |
| 7.2.4           | Target Superheat (Surriscaldamento target)                 | 30              |
| 7.2.5           | Compressor Test (DLT) [Prova compressore (T3)]             | 35              |
| 7.2.6           | Delta T                                                    | 37              |
| 7.3             | Esecuzione della misura nel lungo periodo                  | 39              |
| 7.4             | Riempimento del circuito di refrigerante                   | 40              |
| 7.4.1           | Riempimento manuale tramite il peso                        | 41              |
| 7.4.2           | Riempimento automatico con valore di riferimento "Peso"    | 43              |
| 7.4.3           | Riempimento automatico tramite sottoraffreddamento         | 46              |
| 7.4.4           | Riempimento automatico a seguito di un surriscaldamento    | 49              |
| 7.5             | Bluetooth                                                  | 52              |
| 7.5.1           | Sonde compatibili con lo strumento                         | 52              |
| 7.5.2           | Predisposizione della connessione                          | 53              |
| 7.5.3           | Attivazione/Disattivazione Bluetooth                       | 53              |

| 7.5.3.1 | Accensione                                                                               | . 54 |
|---------|------------------------------------------------------------------------------------------|------|
| 7.5.3.2 | Spegnimento                                                                              | . 54 |
| 7.5.3.3 | Selezionare manualmente le sonde                                                         | . 55 |
| 7.6     | Impostazioni                                                                             | . 56 |
| 7.6.1   | Screen Auto Off (Display auto off)                                                       | . 57 |
| 7.6.2   | Auto Tfac (Temperature compensation factor) (Fattore di compensazione della temperatura) | . 58 |
| 7.6.3   | Units (Unità)                                                                            | . 59 |
| 7.6.4   | Language (Lingua)                                                                        | . 60 |
| 7.6.5   | Setup Wizard (Assistente di installazione)                                               | . 61 |
| 7.6.6   | Restore factory settings (Ripristino delle impostazioni di fabbrica)                     | . 62 |
| 7.6.7   | Device Info (Informazioni strumento)                                                     | . 63 |
| 8       | Smart-App                                                                                | . 64 |
| 8.1     | Interfaccia utente dell'app                                                              | . 64 |
| 8.2     | Menu principale                                                                          | . 65 |
| 8.3     | Menu di misura                                                                           | . 66 |
| 8.3.1   | Schermata di default                                                                     | . 66 |
| 8.3.1.1 | Schermata Grafico                                                                        | . 67 |
| 8.3.1.2 | Schermata Tabella                                                                        | . 68 |
| 8.3.2   | Refrigerazione                                                                           | . 69 |
| 8.3.3   | Surriscaldamento target                                                                  | . 73 |
| 8.3.4   | Test di tenuta                                                                           | . 75 |
| 8.3.5   | Svuotamento                                                                              | . 78 |
| 8.4     | Cliente                                                                                  | . 79 |
| 8.4.1   | Creare e modificare i clienti                                                            | . 79 |
| 8.4.2   | Creare e modificare i punti di misura                                                    | . 80 |
| 8.5     | Memoria                                                                                  | . 82 |
| 8.5.1   | Cercare ed eliminare i risultati delle misure                                            | . 82 |
| 8.6     | Sensori                                                                                  | . 83 |
| 8.6.1   | Informazioni                                                                             | . 83 |
| 8.6.2   | Impostazioni                                                                             | . 84 |
| 8.7     | Impostazioni                                                                             | . 84 |
| 8.7.1   | Lingua                                                                                   | . 84 |
| 8.7.2   | Impostazioni delle misure                                                                | . 84 |
| 8.7.3   | Dati aziendali                                                                           | . 85 |
| 8.7.4   | Impostazioni sfera privata                                                               | . 85 |
| 8.8     | Aiuto e informazioni                                                                     | . 86 |
| 8.8.1   | Info strumento                                                                           | . 86 |
|         |                                                                                          |      |

| 8.8.2   | Tutorial                                    | 86  |
|---------|---------------------------------------------|-----|
| 8.8.3   | Esclusione di responsabilità                |     |
| 8.9     | Software di archiviazione testo DataControl | 87  |
| 8.9.1   | Requisiti di sistema                        | 87  |
| 8.9.1.1 | Sistema operativo                           | 87  |
| 8.9.1.2 | PC                                          | 87  |
| 8.9.2   | Procedura                                   |     |
| 9       | Manutenzione                                | 90  |
| 9.1     | Taratura                                    | 90  |
| 9.2     | Pulire lo strumento                         | 90  |
| 9.3     | Mantenere puliti gli attacchi               | 90  |
| 9.4     | Rimuovere i residui di olio                 | 90  |
| 9.5     | Verificare la precisione di misura          | 90  |
| 9.6     | Sostituire le batterie                      | 91  |
| 9.7     | Smontare la batteria ricaricabile fissa     | 92  |
| 10      | Dati tecnici                                | 95  |
| 11      | Consigli e risoluzione dei problemi         | 99  |
| 11.1    | Domande frequenti                           | 99  |
| 11.2    | Codici di errore                            | 99  |
| 11.2.1  | Schermata principale                        | 99  |
| 11.2.2  | Barra di stato                              | 100 |
| 11.3    | Accessori e ricambi                         | 100 |
| 12      | Supporto                                    | 101 |

### 1 Su questo documento

- Il manuale di istruzioni è parte integrante dello strumento.
- Per evitare lesioni e danni al prodotto, leggere in particolare le istruzioni e le avvertenze di sicurezza.
- Leggere attentamente il presente manuale per acquisire familiarità con lo strumento prima di metterlo in funzione.

#### Simboli e convenzioni

| Icona      | Spiegazione                                                                                                    |
|------------|----------------------------------------------------------------------------------------------------|
| 1          | Avviso: informazioni supplementari o complementari                                                                                                    |
|            | Segnale di pericolo, grado di pericolo in base alla parola chiave:<br><b>Pericolo!</b> Pericolo di morte!<br><b>Avvertenza!</b> Possibili gravi lesioni personali. |
|            | Attenzione! Possibili lievi lesioni personali o danni materiali.<br>Attenzione! Possibili danni materiali.<br>> Adottare le misure di sicurezza specificate.       |
| 1<br>2<br> | Azione che prevede più operazioni: rispettare la successione indicata                                                                                              |
| -          | Risultato di un'operazione                                                                                                    |
| ✓          | Condizione                                                                                                    |
| >          | Azione                                                                                                    |
| Menu       | Elementi dello strumento, del display dello strumento o<br>dell'interfaccia del programma.                                                                         |
| [OK]       | Tasti di comando dello strumento o pulsanti dell'interfaccia del programma.                                                                                        |

#### Avvertenze di pericolo

Osservare sempre le informazioni contrassegnate dai seguenti simboli e pittogrammi di pericolo. Prendere le misure di sicurezza specificate!

#### A PERICOLO

Pericolo di morte!

#### AVVERTENZA

Richiama l'attenzione su possibili lesioni gravi.

#### ATTENZIONE

Richiama l'attenzione su possibili lesioni lievi.

#### ATTENZIONE

Richiama l'attenzione su possibili danni materiali.

### 2 Sicurezza e smaltimento

#### Istruzioni generali di sicurezza

- Utilizzare il prodotto solo in modo conforme e nell'ambito dei parametri specificati nei dati tecnici. Non esercitare forza sul prodotto.
- Non mettere in funzione lo strumento se la custodia è danneggiata.
- Eventuali pericoli possono scaturire anche dagli impianti da misurare e/o dall'ambiente in cui si svolge la misura: Durante la misura osservare le norme di sicurezza vigenti sul posto.
- Non esporre il prodotto a temperature più alte di 50 °C (122 °F).
- Non conservare il prodotto insieme a solventi. Non usare prodotti essiccanti.
- Su questo prodotto possono essere svolti esclusivamente gli interventi di manutenzione e cura descritti nel presente documento. Attenersi alle procedure prescritte. Utilizzare solo ricambi originali Testo.

#### Batteria ricaricabile integrata

#### 

#### Pericolo di morte! La batteria ricaricabile integrata può esplodere se si surriscalda.

- Non esporre lo strumento a una temperatura ambiente più alta di 50 °C.
- La copertura della batteria deve essere sempre chiusa durante il funzionamento.
- Se le batterie vengono utilizzate in modo improprio, possono danneggiarsi irreparabilmente e/o causare lesioni per folgorazione elettrica, incendi o la fuoriuscita di sostanze chimiche.
- Non deformare le batterie. Le batterie non devono essere schiacciate, perforate, smontate, punte, modificate o danneggiate in altro modo. Ciò può causare la dispersione dei gas, la fuoriuscita dei liquidi contenuti all'interno della batteria e/o un'esplosione.
- Non riscaldare o bruciare le batterie al di sopra della temperatura massima ammessa. Quando una batteria viene riscaldata, i gas possono disperdersi e/o la batteria può esplodere. Le batteria al litio possono reagire molto violentemente ad es. in combinazione con il fuoco. In questo caso i componenti della batteria possono essere proiettati con molta energia.
- Non ingerire le batterie: pericolo di ustioni causato da sostanze pericolose. Tenere le batterie nuove e usate lontano dalla portata dei bambini.
- Sostanzialmente, il contatto con i componenti che fuoriescono dalla batteria può causare un pericolo per la salute e l'ambiente. Durante il contatto con batterie sospette (fuoriuscita di liquidi, deformazioni, cambiamenti di colore, ammaccature, ecc.), indossare un'idonea protezione del corpo e delle vie respiratorie.
- Lo smaltimento delle batteria deve avvenire in conformità alle norme locali e nazionali. Per evitare cortocircuiti e un conseguente surriscaldamento, le batterie al litio non devono mai essere conservate alla rinfusa se non sono protette. Misure idonee contro i cortocircuiti sono ad es. la conservazione delle batterie nelle confezioni originali o in sacchetti di plastica, la protezione dei poli con del nastro adesivo o l'affondamento in sabbia asciutta.
- Il trasporto e la spedizione di batterie al litio devono avvenire in conformità alle norme locali e nazionali.
- In caso di contatto con la pelle o gli occhi, sciacquare le zone interessate per almeno 15 minuti con acqua. In caso di contatto con gli occhi, oltre a sciacquare contattare un medico.
- In caso di ustioni, trattarle come necessario. Inoltre si consiglia di contattare urgentemente un medico.

- Vie respiratorie: in caso di sviluppo intenso di fumo o dispersione di gas, abbandonare subito il locale. In caso di grandi quantità e irritazione delle vie respiratorie, contattare un medico.
- Ingestione: sciacquare la bocca e le zone vicine con acqua. Contattare subito un medico.

# 2.1 Avvertenze specifiche relative al prodotto

#### ATTENZIONE

Se lo strumento cade o viene sottoposto a qualsiasi altra sollecitazione meccanica di questo tipo, gli elementi tubolari dei tubi flessibili del refrigerante possono rompersi. Anche i regolatori valvola possono danneggiarsi, causando ulteriori danni all'interno dello strumento che non sono visibili esternamente.

- Di conseguenza, sostituire i tubi flessibili del refrigerante con flessibili nuovi ogni volta che lo strumento cade o viene sottoposto a qualsiasi altra sollecitazione meccanica di questo tipo.
- Per la vostra sicurezza, consegnare lo strumento all'assistenza clienti Testo per un controllo tecnico.

#### ATTENZIONE

Le cariche elettrostatiche possono distruggere irreparabilmente lo strumento.

- Integrare tutti i componenti (impianto, blocco valvole del manifold, bombola del refrigerante, ecc.) nel collegamento equipotenziale (messa a terra).
- Osservare le istruzioni di sicurezza dell'impianto e del refrigerante utilizzato.

#### **ATTENZIONE**

I gas dei refrigeranti possono inquinare l'ambiente.

- Osservare le norme di tutela ambientale in vigore.

#### Pericolo di esplosione all'utilizzo con refrigerante A2, A2L e A3

Durante attività di manutenzione e riparazione su impianti di refrigerazione con refrigeranti infiammabili (ad es. della categoria A2L, A2 e A3 dell'ISO 817), occorre prevedere la comparsa di un'atmosfera potenzialmente pericolosa ed esplosiva nelle vicinanze dell'impianto. Il **testo 558s** può essere messo in funzione solo al di fuori da aree contrassegnate, riconoscibili o a rischio di esplosione (in base a IEC 60079-10-1).

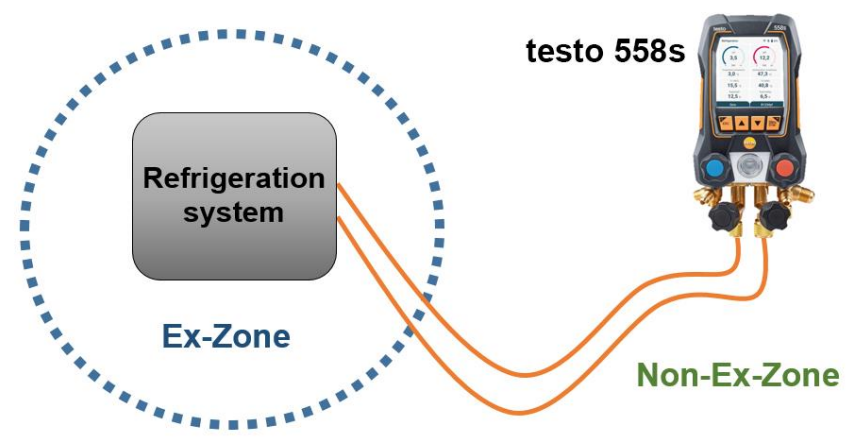

Le seguenti misure di sicurezza sul lavoro devono essere osservate per evitare un'atmosfera potenzialmente a rischio di esplosione (vedi anche: TRBS 1112, TRBS 2152 e VDMA 24020-3):

- Indossare gli occhiali protettivi e i guanti di sicurezza.
- Prima di pressurizzare lo strumento: per evitare che cada, fissare sempre lo strumento al suo gancio di sospensione (pericolo di rottura).
- Prima di ogni analisi, accertarsi che i flessibili del liquido refrigerante siano intatti e correttamente collegati.
   Per collegare i tubi flessibili, non utilizzare utensili ma stringere i tubi a mano (coppia di rotazione massima 5.0 N·m / 3.7 ft·lb).
- Rispettare il campo di misura ammesso (-1 ... 60 bar/-14,7 ... 870 psi).
   Soprattutto negli impianti contenenti il refrigerante R744, tenere presente che questi funzionano spesso a pressioni più alte!
- Aprire e chiudere le valvole sullo strumento nella corretta sequenza per impedire qualsiasi perdita di refrigerante nel sistema durante tutto il periodo di messa in funzione, manutenzione e riparazione.

### 2.2 Smaltimento

• Smaltire le batterie difettose / usate in conformità con le disposizioni di legge vigenti.

Reg. RAEE n. DE 75334352

• Terminato il ciclo di vita dello strumento, smaltirlo nella raccolta differenziata per dispositivi elettrici / elettronici (secondo le norme vigenti) oppure restituirlo a Testo per lo smaltimento.

### 3 Licenze specifiche del prodotto

Le certificazioni nazionali aggiornate sono rilevabili dalla guida rapida cartacea fornita in dotazione.

# 4 Utilizzo conforme alla destinazione d'uso

Lo strumento di misura **testo 558s** è un manifold digitale per lavori di manutenzione e assistenza su impianti di refrigerazione, che vengono installati, manutenuti e messi in funzione in base alle direttive EN 378:2021-06 parte 1-4. Lo strumento può essere utilizzato esclusivamente da parte di personale qualificato.

Rispettare le istruzioni di sicurezza del manuale di istruzioni dell'impianto di refrigerazione, del produttore del refrigerante e dello strumento di misura.

Grazie all sue funzioni, il **testo 558s** sostituisce manifold meccanici, termometri e tabelle della pressione/temperatura. Pressioni e temperature possono essere alimentate, corrette, controllate e monitorate.

Grazie alla funzione di registrazione integrata, lo strumento può rimanere nel sistema e la registrazione può avvenire da remoto.

La combinazione di batteria ricaricabile e batterie sostituibili consente una modalità di funzionamento Dual-Power.

Lo strumento **testo 558s** è compatibile con la maggior parte dei liquidi refrigeranti non corrosivi, con acqua e con glicole. Il **testo 558s** non è compatibile con liquidi refrigeranti contenenti ammoniaca.

Lo strumento **testo 558s** non deve essere utilizzato oltre il range specificato di pressione e/o temperatura di esercizio.

Lo strumento non può essere adoperato in aree potenzialmente esplosive!

#### **AVVERTENZA**

Il distributore non deve in nessun caso essere utilizzato come riduttore della pressione, in particolare se viene impiegato azoto N<sub>2</sub>.

### 5 Descrizione del prodotto

### 5.1 Panoramica dello strumento testo 558s

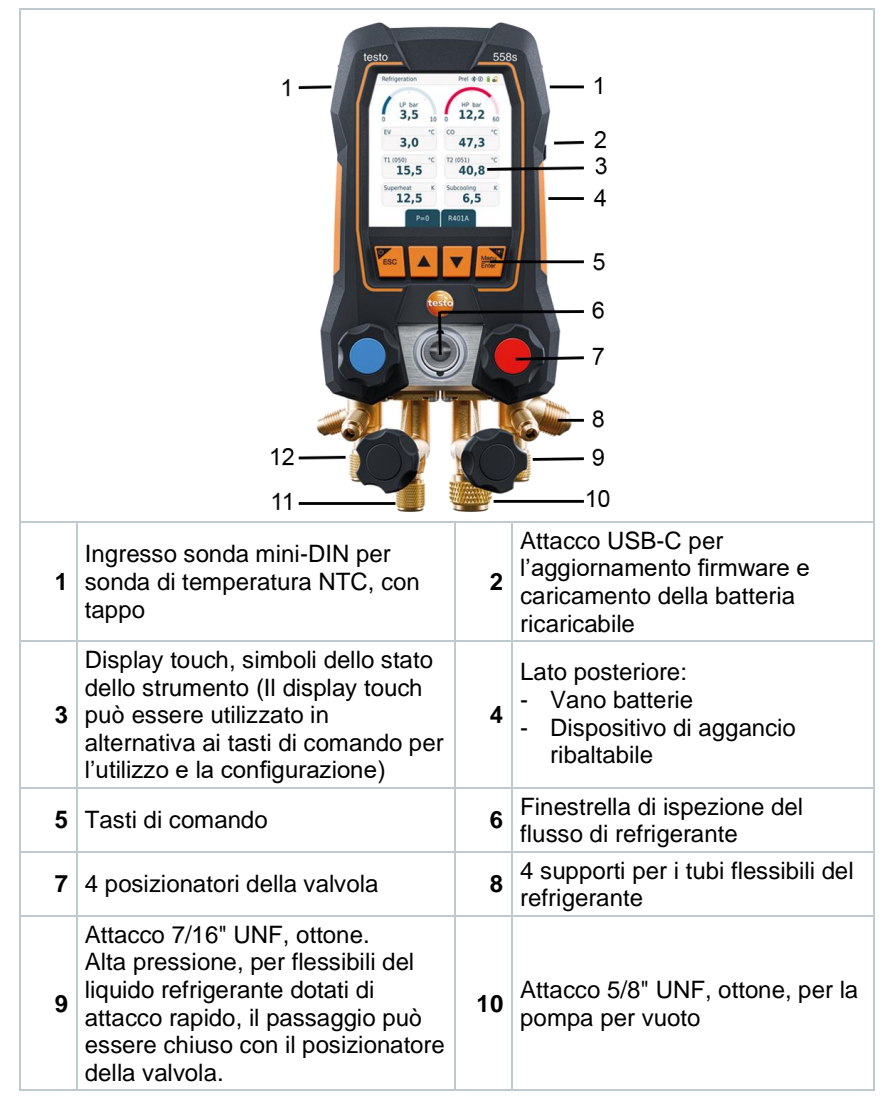

#### Legenda dei simboli

| $\triangle$ | Osservare il manuale di istruzioni                                                                                                    |
|-------------|----------------------------------------------------------------------------------------------------|
| CE          | Dichiarazione di conformità: I prodotti contrassegnati con questo<br>simbolo rispettano tutte le normative comunitarie applicabili dello<br>Spazio Economico Europeo. |
| $\bigcirc$  | Simbolo di omologazione australiano                                                                                                    |
|             | Simbolo del Bluetooth® Special Interest Group (SIG)                                                                                                    |
| X           | Non smaltire i vecchi strumenti con i rifiuti domestici                                                                                                    |

### 5.2 Panoramica del menu principale

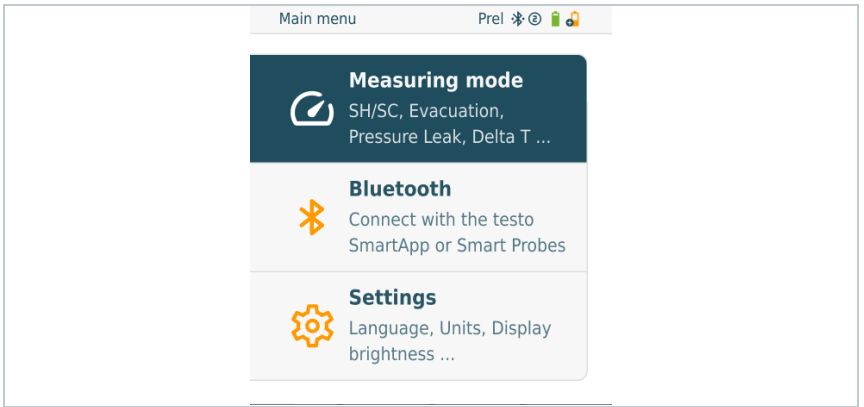

| Measuring<br>mode<br>(Modalità di<br>misura) | Superheat/Subcooling<br>[surriscaldamento/sottoraffreddamento]<br>Evacuation [Svuotamento]<br>Pressure Leak Test [Prova di tenuta]<br>Refrigerant Charging [Riempimento con refrigerante]<br>Target Superheat [Surriscaldamento target]<br>Compressor Test (DLT) [Test compressore (T3)]<br>Delta T [Delta T]                                                                    |
|----------------------------------------------|----------------------------------------------------------------------------------------------------|
| Bluetooth®                                   | Collegamento all'app testo Smart o alle Smart Probes                                                                                                    |
| Settings<br>(Impostazioni)                   | Display brightness (Luminosità display)<br>Screen Auto Off (Display auto off)<br>Auto Tfac (Temperature compensation factor) (Fattore di<br>compensazione della temperatura)<br>Units (Unità)<br>Language (Lingua)<br>Setup Wizard (Assistente di installazione)<br>Factory Reset (Ripristino delle impostazioni di fabbrica)<br>Instrument information (Informazioni strumento) |

### 5.3 Menu di misura

In base alla modalità di misura selezionata, il menu di misura mostra i valori misurati rilevanti.

 Premere su uno dei valori misurati visualizzati.

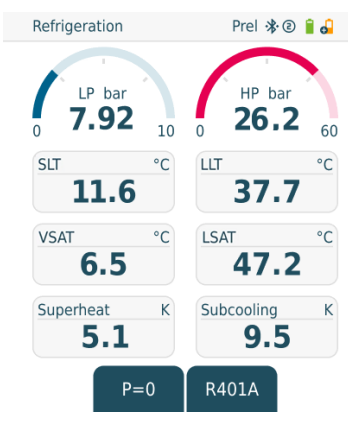

Si apre una vista grafica che mostra Refrigeration Prel 🕸 🗃 🎝 gli ultimi 30 minuti del relativo valore LP: 7,92 bar = HP: 26.2 bar bar bar misurato. 10 60 Premendo su un altro valore misurato 5 30 sotto il grafico, anche questo viene visualizzato sul grafico. 0 0 00:00 10:00 20:00 30:00 t I valori misurati visualizzati sono bar SLT LP HP °C LLT °C bar 7.92 26.2 37.7 evidenziati sotto il grafico nel colore 11.6 della loro rappresentazione grafica. VSAT °C LSAT °C SH 5.1 9.5 6.5 47.2 R401A Back

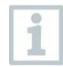

Possono essere rappresentati graficamente al massimo due valori.

### 5.4 Tasti di comando

1

Il display Touch del testo 558s consente di scorrere nel menu come per uno smartphone. In alternativa è possibile utilizzare anche i tasti di comando.

| Simbolo  | Significato                                                                                                    |
|----------|----------------------------------------------------------------------------------------------------|
|          | Aprire il menu                                                                                                  |
| Enter    | Confermare le modifiche                                                                                         |
|          | <ul> <li>Per accendere l'illuminazione del<br/>display: mantenere premuto il tasto<br/>&gt;2 secondi</li> </ul> |
|          | <ul> <li>Per spegnere l'illuminazione del<br/>display: mantenere premuto il tasto<br/>&gt;2 secondi</li> </ul>  |
|          | Per modificare/navigare la schermata.                                                                           |
| <b>U</b> | Per passare alla schermata Misura                                                                               |
| ESC      | <ul> <li>Per tornare al menu precedente</li> </ul>                                                              |
| _        | <ul> <li>Accendere lo strumento: Mantenere<br/>premuto il pulsante per &gt; 1 secondi</li> </ul>                |
|          | <ul> <li>Per spegnere lo strumento:<br/>Mantenere premuto il pulsante per &gt;<br/>2 secondi</li> </ul>         |

### 6 Prima di utilizzare lo strumento

### 6.1 Ricaricare la batteria

#### A PERICOLO

- Non caricare la batteria ricaricabile in zone a rischio di esplosione!
- Lo strumento può essere caricato soltanto all'esterno di un'atmosfera a rischio di esplosione in un range di temperatura ambientale di 0 °C ... +35 °C con un relativo caricabatteria.

#### AVVERTENZA

#### Pericolo di lesioni! Pericolo di danneggiare lo strumento!

#### Deformazioni nella zona della batteria ricaricabile!

Controllare periodicamente se lo strumento presenta delle deformazioni nella zona delle batterie. Nel caso fosse presente una deformazione, lo strumento non può più essere utilizzato. Spegnerlo, per evitare danni fisici o danni allo strumento. Smaltire lo strumento nel pieno rispetto dell'ambiente (rispettare la normativa locale in materia) o restituirlo alla Testo per lo smaltimento.

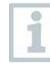

Ricaricare la batteria esclusivamente con l'alimentatore originale Testo.

Lo strumento segnala una batteria scarica con un'icona lampeggiante della batteria.

1 Con l'aiuto dell'alimentatore, collegare lo strumento a una presa elettrica. A tal fine collegare il connettore dell'alimentatore alla presa situata nella parte destra dello strumento.

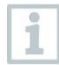

Durante la ricarica, lo strumento può diventare molto caldo e pertanto non dovrebbe essere tenuto in mano.

### 6.2 Inserimento delle batterie

Le batterie sostituibili servono come alimentazione di emergenza per poter continuare il lavoro con lo strumento, quando la batteria ricaricabile al litio integrata è esausta, ad es. durante misure nel lungo periodo.

- Lo strumento è spento.
- Aprire il gancio di sospensione, disimpegnare la clip e rimuovere il coperchio del vano batterie.

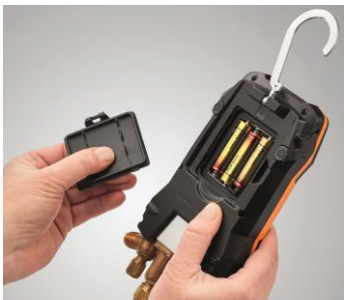

- Inserire le batterie (in dotazione 3 batterie acame da 1,5 v, AA) ner vano batterie. Rispettare la corretta polarità!
- 3 Montare il coperchio del vano batterie e chiuderlo (la clip deve scattare percettibilmente in sede).
  - Accendere lo strumento.

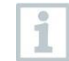

1.

Se non si prevede di utilizzare lo strumento per lungo tempo: rimuovere le batterie.

### 6.3 Accendere e spegnere lo strumento

| Stato                                                                  | Azione                                                                                                    | Funzione                 |  |
|------------------------------------------------------------------------|----------------------------------------------------------------------------------------------------|--------------------------|--|
| Strumento<br>OFF                                                       | premere (> 1 s)                                                                                                    | Lo strumento si accende. |  |
| Al prin<br>attrav<br>- Lan<br>- App                                    | Al primo avvio dello strumento, il wizard guiderà passo passo l'utente<br>attraverso le seguenti impostazioni:<br>- Language (Lingua)<br>- App testo Smart. |                          |  |
| Strumento<br>ON                                                        | Premere a lungo 🌇 (> 2 s)                                                                                                    | Lo strumento si spegne.  |  |
| Le impostazioni dello strumento possono essere modificate in qualsiasi |                                                                                                    |                          |  |

momento nel menù Settings (Impostazioni).

### 6.4 Assistente di configurazione / Wizard

La prima volta che viene avviato e dopo il reset delle impostazioni di fabbrica dello strumento **testo 558s** si attiva un assistente di configurazione / wizard che guida l'utente passo passo attraverso i seguenti parametri di impostazione.

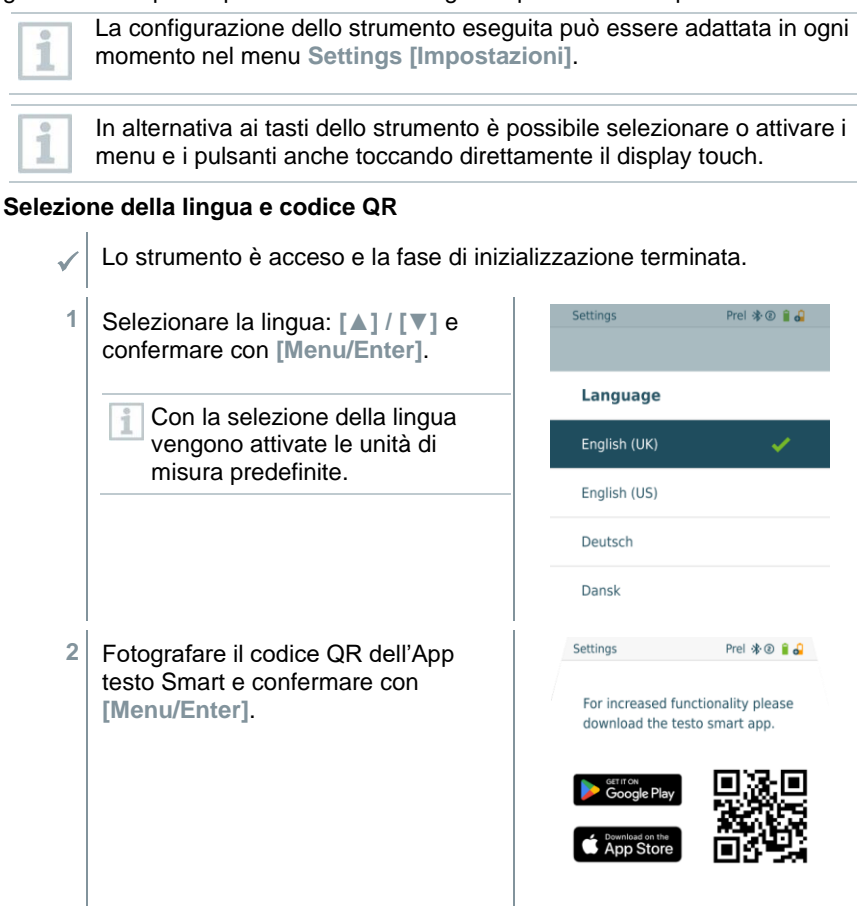

Back

Done

Compare il menu di misura.

### 7 Utilizzare il prodotto

### 7.1 Preparativi per la misura

### 7.1.1 Utilizzare i regolatori valvola

Dal punto di vista del percorso del liquido refrigerante, il manifold digitale funziona come un tester a quattro vie tradizionale: aprendo le valvole, vengono aperti i passaggi. La pressione applicata viene rilevata sia con valvole aperte che chiuse.

Per aprire la valvola: ruotare il regolatore valvola in senso antiorario.

Per chiudere la valvola: ruotare il regolatore valvola in senso orario.

#### AVVERTENZA

Serraggio eccessivo dei regolatori valvola.

- Danneggiamento della guarnizione PTFE (1).
- Deformazione meccanica del pistone della valvola (2) e caduta della guarnizione PTFE (1).
- Danneggiamento del filetto dell'asta filettata (3) e di quello della vite della valvola (4).

Rottura della manopola della valvola (5).

Serrare i regolatori valvola solo manualmente. Non utilizzare nessun utensile per stringere i regolatori valvola.

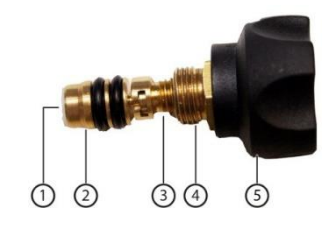

### 7.1.2 Modalità automatica

Il manifold rileva automaticamente la differenza tra il lato bassa pressione e il lato alta pressione. Quando la pressione misurata sul lato bassa pressione è più alta di 1 bar rispetto a quella sul lato alta pressione, compare una finestra di dialogo e il valore può essere corretto. Se viene selezionata l'opzione "Sì", la bassa pressione migra da sinistra a destra e l'alta pressione da destra a sinistra.

Questa modalità è stata sviluppata appositamente per gli impianti di condizionamento che raffreddano e riscaldano.

### 7.2 Modalità di misura

#### AVVERTENZA

### Pericolo di lesioni causato da liquidi refrigeranti ad alta pressione, caldi, freddi o tossici!

- > Indossare occhiali e guanti di protezione.
- > Prima di pressurizzare lo strumento: per evitare che cada, fissare sempre lo strumento al suo gancio di sospensione (pericolo di rottura).
- > Prima di ogni misura, accertarsi che i tubi flessibili del refrigerante siano intatti e correttamente collegati. Per collegare i tubi flessibili, evitare l'uso di attrezzi e stringere i flessibili solo manualmente (coppia di serraggio max. 5.0Nm / 3.7ft\*lb).
- > Rispettare il campo di misura consentito (-1 ... 60 bar/-14,7 ... 870 psi). Soprattutto negli impianti contenenti il refrigerante R744, tenere presente che questi funzionano spesso a pressioni più alte!

#### 7.2.1 Refrigeration (Refrigerazione)

L'applicazione Refrigeration (Refrigerazione) serve a misurare i seguenti valori dell'impianto:

- Alta pressione
- Bassa pressione
- Temperatura di evaporazione del refrigerante
- Temperatura di condensazione del refrigerante
- Temperatura tubazione di aspirazione
- Temperatura tubazione del fluido
- Surriscaldamento
- Sottoraffreddamento

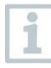

Per misurare la temperatura del tubo e calcolare automaticamente surriscaldamento e sottoraffreddamento, è necessario collegare una sonda di temperatura NTC (opzionale).

Quest'ultima può essere una sonda di temperatura cablata o una Testo Smart Probe (ad es. **testo 115i**).

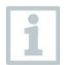

Prima di ogni misura, accertarsi che tubi flessibili del refrigerante siano intatti.

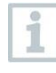

Prima di ogni misura, azzerare i sensori di pressione. Tutti gli attacchi devono essere depressurizzati (pressione atmosferica). Premere il tasto []] (P=O) per 2 sec. per effettuare l'azzeramento.

- In alternativa ai tasti dello strumento è possibile selezionare o attivare i menu e i pulsanti anche toccando direttamente il display touch.
  - Lo strumento è acceso e si trova nel menu di misura.
  - Tutti gli attacchi devono essere depressurizzati (pressione atmosferica).
  - 1 Premere [Menu/Enter].
  - Compare il menu principale.

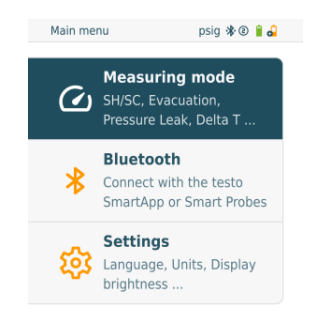

- 2 Confermare con [Menu/Enter].
- 3 Selezionare l'opzione Refrigeration (Refrigerazione) e confermare con [Menu/Enter].

Viene visualizzata la schermata di misura.

Premendo su un valori misurato visualizzato si apre una vista grafica in cui sono visibili gli ultimi 30 minuti del valore misurato. Possono essere rappresentati graficamente al massimo due valori.

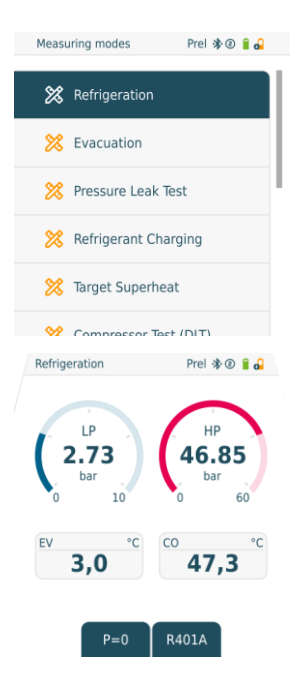

- 4 Collegare i tubi flessibili del refrigerante.
- 4,1 Chiudere i posizionatori della valvola.
- **4,2** Collegare allo strumento di misura il tubo flessibile del refrigerante per il lato bassa pressione (blu) e quello per il lato alta pressione (rosso).
- 4,3 Collegare i tubi flessibili del refrigerante all'impianto.
  - 5 Collegare **testo 115i** o una sonda cablata.
  - 6 Impostare il refrigerante.
- 6,1 Premere il tasto [▼] (Rxxx) (codice del refrigerante secondo la norma ISO 817).

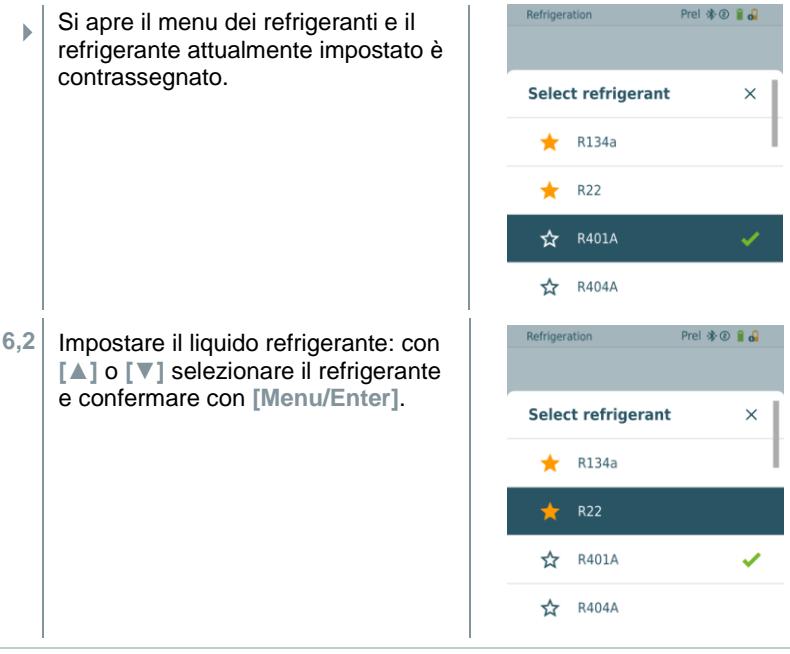

Sia nello strumento che nell'app, l'utente ha la possibilità di impostare fino a 10 refrigeranti preferiti. Questi verranno poi visualizzati sempre all'inizio della lista di refrigeranti.

Nella lista dei refrigeranti è ora possibile cliccare sull'asterisco per selezionare un refrigerante come preferito.

1

- Il nuovo refrigerante impostato viene visualizzato nel menu di misura.
- 7 Premere il tasto [A] (P=O) per 2 sec. per effettuare l'azzeramento.
- Viene effettuato l'azzeramento.
- 8 Pressurizzare lo strumento di misura.
- La fase di misura si avvia automaticamente.

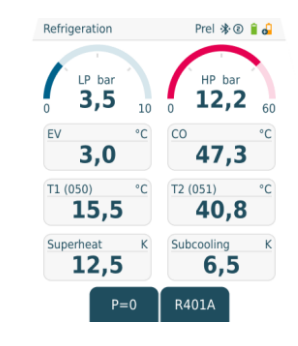

Appaiono i risultati della misura:

- Bassa e alta pressione
- Temperatura di condensazione e di evaporazione
- Temperatura della tubazione di aspirazione e di quella del fluido
- Surriscaldamento e sottoraffreddamento

Con i liquidi refrigeranti zeotropici, la temperatura di evaporazione to/Ev viene visualizzata dopo l'evaporazione completa e la temperatura di condensazione tc/Co dopo la condensazione completa.

La temperatura rilevata deve essere abbinata al lato surriscaldamento o al lato soprafusione ( $t_{oh} <--> t_{cu}$ ). In funzione di questo abbinamento, viene visualizzato  $t_{oh}/T1 e \Delta t_{oh}/SH$  oppure  $t_{cu}/T2 e \Delta t_{cu}/SC$  (a seconda dell'unità di misura selezionata).

Il valore misurato e l'illuminazione del display lampeggiano:

- 1 bar/14,5 psi prima del raggiungimento della pressione critica del refrigerante
- quando la max. pressione consentita di 60 bar/870 psi è stata superata.

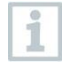

1

Tutti i valori possono essere archiviati nell'app e spediti. Inoltre è possibile un trasferimento dei dati tra l'app e il software testo Data Control.

#### 7.2.2 Evacuation (Svuotamento)

Con l'applicazione **Evacuation [Svuotamento]** è possibile rimuovere dal circuito di refrigerazione i gas inerti e l'umidità.

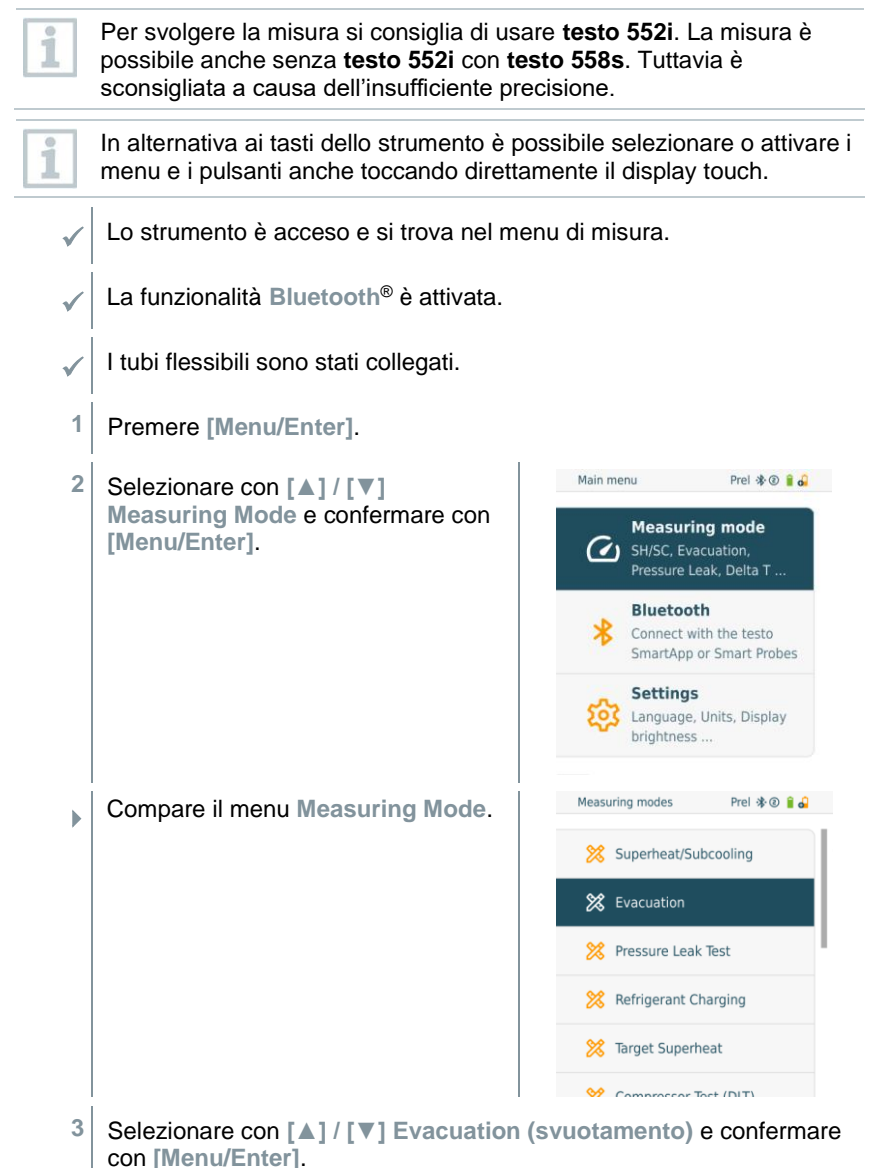

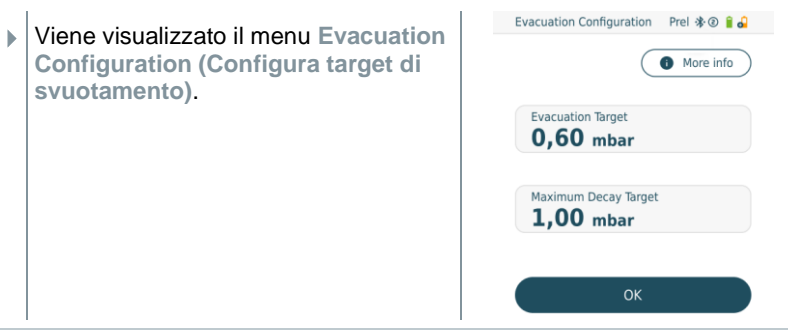

In alternativa alla modalità descritta qui tramite tasti di comando, i valori possono essere selezionati anche tramite display touch e inseriti attraverso una tastiera.

- 4 Regolare il valore Target di svuotamento:
- 4,1 premere il tasto [] per attivare il campo Evacuation Target (Target di svuotamento).
- 4,2 Con [▲] / [▼] impostare il valore.
- 4,3 Confermare con [Menu/Enter].
  - 5 Adattare il valore Maximum Decay Target (Massimo scostamento ammesso dal target di svuotamento) allo stesso modo
  - 6 Confermare le modifiche dei passaggi 4 e 5: Selezionare con [▼] OK e confermare con [Menu/Enter].
  - A questo punto lo strumento stabilisce una connessione con le sonde Bluetooth<sup>®</sup> disponibili.
  - testo 552i è accesa e viene collegata automaticamente.

Compare il menu di misura Evacuation (Svuotamento).

Tempo di svuotamento e target di svuotamento (valore più basso raggiunto) vengono contrassegnati con un punto giallo. Il punto di intersezione della curva con la linea "Max decay target" (Massimo scostamento ammesso dal target di svuotamento) viene contrassegnato con un punto blu e il tempo di raggiungimento del limite salvato. Quando la misura viene interrotta, viene posizionato un punto rosso nel grafico e viene mostrato quale vuoto era ancora presente in quel momento.

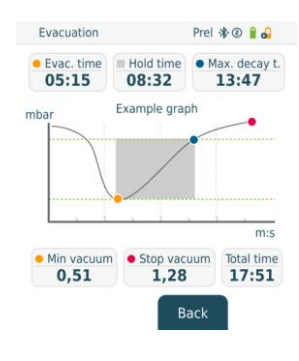

- 7 Avviare la misura: premere il tasto [▼] (Start).
- Non appena viene raggiunto il campo di misura 0 ... 20.000 micron / 0 ... 26,66 mbar, sul display viene visualizzato l'attuale valore del vuoto. Lo strumento visualizza inoltre la temperatura ambiente, la temperatura di evaporazione dell'acqua corrispondente al valore di depressione misurato e il valore delta tra queste due temperature.

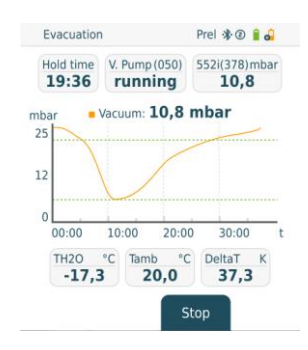

- 8 Per terminare la misura: premere il tasto [V] (Stop).
- Viene visualizzato il risultato della misura.

Premere il tasto [] New (Nuovo) per azzerare i valori misurati. E se necessario avviare una nuova misura.

9 Premere [Menu/Enter] per tornare al menu principale.

1

### 7.2.3 System Leak Test (prova di tenuta)

Grazie alla prova di tenuta con compensazione della temperatura è possibile controllare la tenuta degli impianti. In questo caso vengono misurate la pressione dell'impianto e la temperatura ambiente per un determinato intervallo di tempo.

A tal fine è possibile collegare una sonda di temperatura che misura la temperatura ambiente oppure una Smart Probe che misura la temperatura dell'aria. Il risultato è rappresentato da informazioni sulla pressione differenziale con compensazione della temperatura e sulla temperatura all'inizio e alla fine del test. Grazie alla compensazione della temperatura viene visualizzata l'effettiva caduta di pressione sotto forma di valore delta P. Se non è collegata nessuna sonda di temperatura, la prova di tenuta può essere effettuata senza compensazione della temperatura.

Anche le sonde per la temperatura di superficie (ad es. **testo 115i**) possono essere utilizzate per la prova di tenuta con compensazione della temperatura, ma non devono misurare nessuna temperatura di superficie. Se possibile, esse devono essere posizionate in modo che venga misurata la temperatura dell'aria. Se viene utilizzata una sonda per superfici, nel menu Settings (Impostazioni) del **testo 558s** occorre disattivare il Auto Tfac (Temperature compensation factor)/(Fattore di compensazione della temperatura), vedere capitolo 8.3.4.

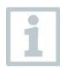

Per eseguire la misura viene utilizzato il testo 558s.

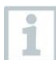

In alternativa ai tasti dello strumento è possibile selezionare o attivare i menu e i pulsanti anche toccando direttamente il display touch.

Lo strumento è acceso e si trova nel menu di misura.

I tubi flessibili sono stati collegati.

Premere [Menu/Enter].

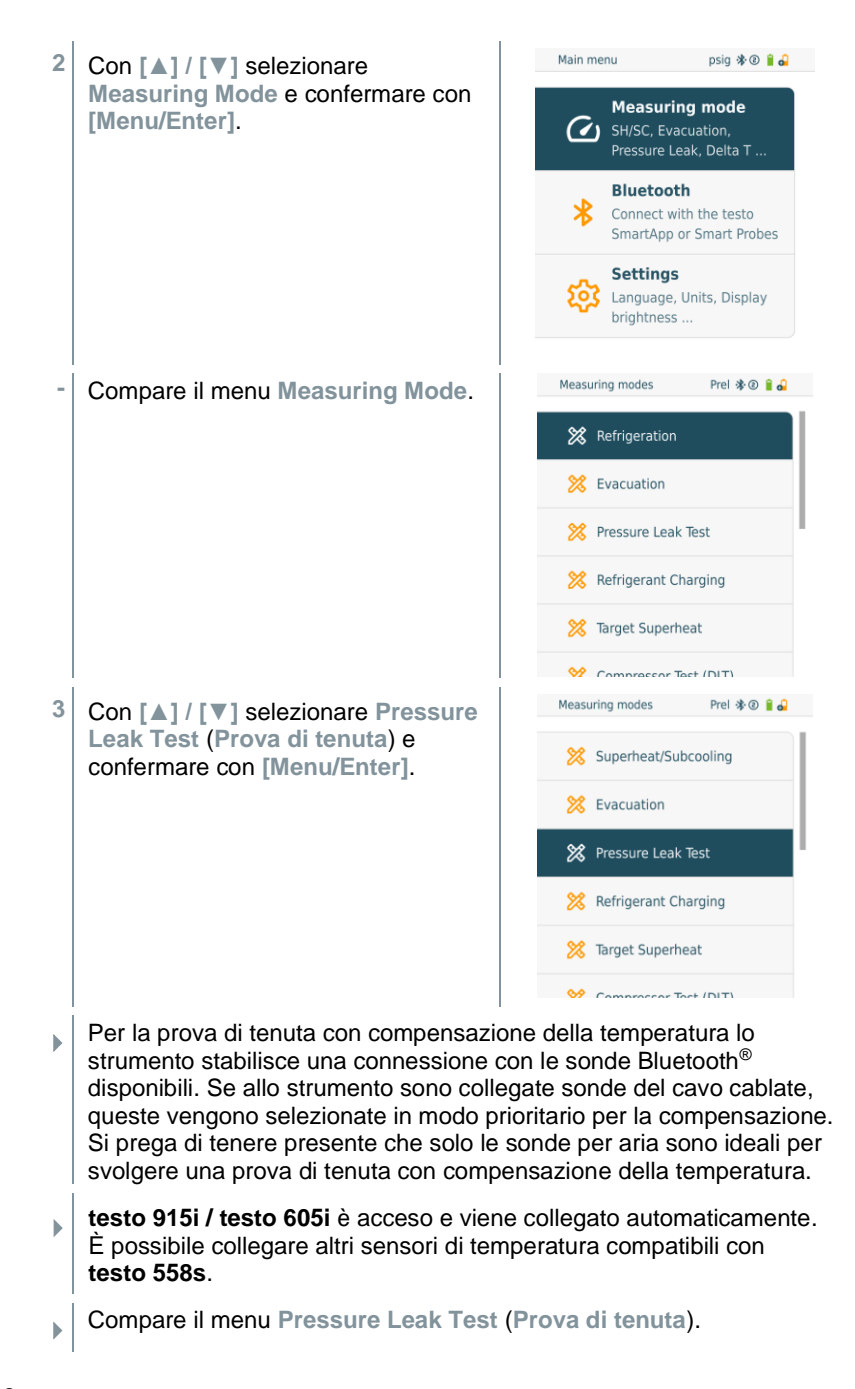

Sul display compare **T Comp** quando è collegata una sonda compatibile via Bluetooth<sup>®</sup> o cavo. La compensazione della temperatura viene utilizzata per il risultato della misura.

- 4 Premere il tasto [▼] (Start).
- Viene effettuata la prova di tenuta.
- 5 Premere il tasto [▼] (Stop).
- La prova di tenuta viene terminata.
- Viene visualizzato il risultato della misura.

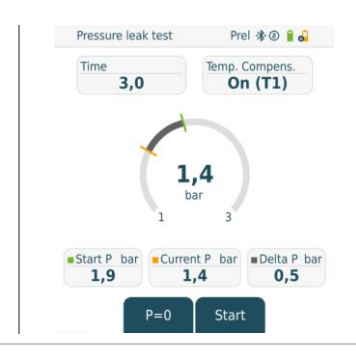

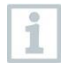

1

i

Premere il tasto [**A**] New (Nuovo) per azzerare i valori misurati. E se necessario avviare una nuova misura.

Il risultato della misura può essere rappresentato in forma grafica sia nel manifold che nell'app.

6 Premere [Menu/Enter] per tornare al menu principale.

#### 7.2.4 Target Superheat (Surriscaldamento target)

Grazie a questa funzione è possibile collegare il manifold **testo 558s** con due Smart Probes **testo 605i** supplementari per calcolare il surriscaldamento target. Questa applicazione può essere utilizzata solo con impianti di condizionamento split / pompe di calore con valvola di espansione fissa. Le due Smart Probes **testo 605i** collegate calcolano i valori **ODDB** e **RAWB**. Il risultato visualizzato sul display è rappresentato dal valore di surriscaldamento target.

| • | •                                                                                                    |
|---|----------------------------------------------------------------------------------------------------|
| 1 | <ul> <li>Per svolgere la misura vengono usati</li> <li>testo 115i (termometro a pinza) o</li> <li>sonde cablate</li> <li>testo 605i</li> <li>.</li> </ul> |
| 1 | In alternativa, i valori possono essere inseriti anche manualmente.                                                                                       |
| 1 | Prima di ogni misura, accertarsi che i tubi flessibili del refrigerante siano intatti.                                                                    |
| 1 | Prima di ogni misura, azzerare i sensori di pressione.                                                                                                    |
| 1 | In alternativa ai tasti dello strumento è possibile selezionare o attivare i menu e i pulsanti anche toccando direttamente il display touch.              |
| 1 | Lo strumento è acceso e si trova nel menu di misura.                                                                                                    |

- Tutti gli attacchi devono essere depressurizzati (pressione atmosferica).
- La funzionalità Bluetooth® è attivata.
- 1 Premere [Menu/Enter].

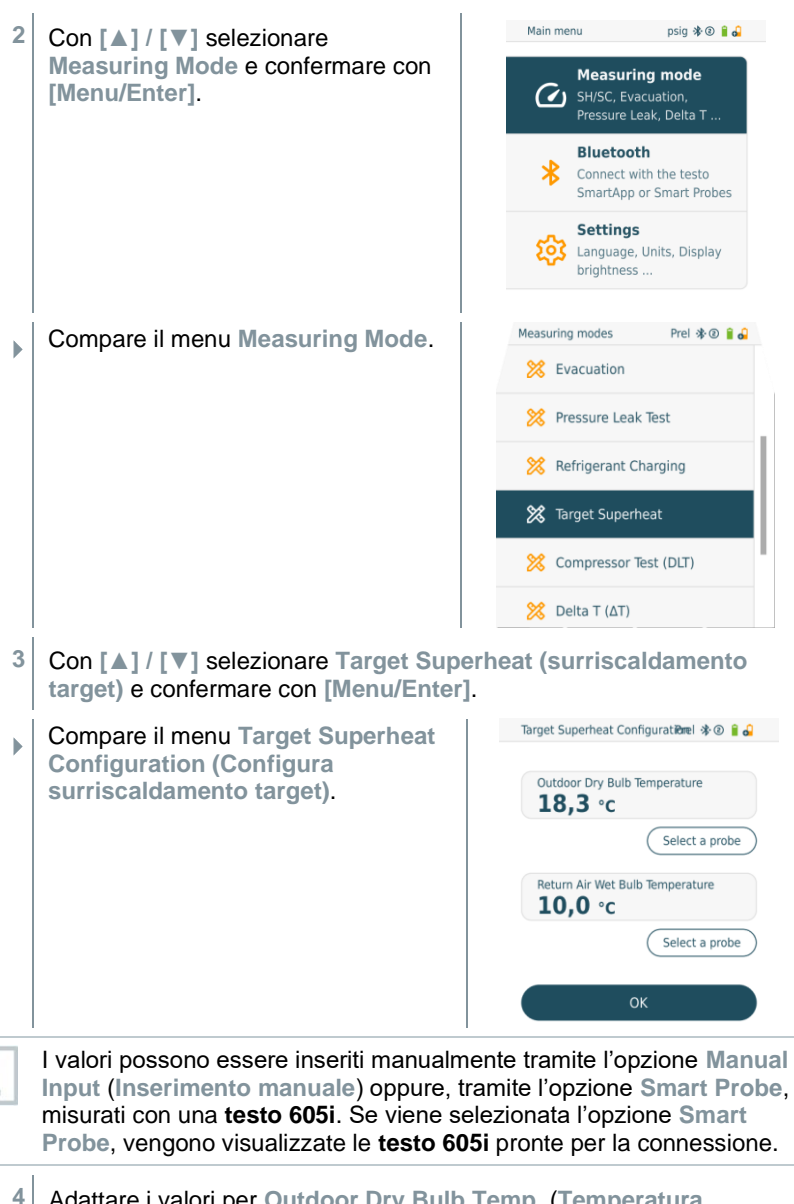

Adattare i valori per Outdoor Dry Bulb Temp. (Temperatura esterna)

- 4,1 Premere il tasto [▲] e nel campo Outdoor Dry Bulb Temp. (Temperatura esterna) selezionare Manual Input (Inserimento manuale).
- 4,2 Confermare con [Menu/Enter].
  - Il campo è stato attivato.
- 4,3 Con [▲] / [▼] impostare il valore.
- 4,4 Confermare con [Menu/Enter].
  - 5 Regolare il valore Temperatura del bulbo umido
- 5,1 Premere il tasto [▲] / [▼] e nel campo Return Air Wet Bulb Temp. (Temperatura del bulbo umido) selezionare Manual Input (Inserimento manuale).

- 5,2 Confermare con [Menu/Enter].
  - Il campo è stato attivato.

Target Superheat Config... Prel 🕸 🖲 🔒 Return Air Wet Bulb Temperature **10,0** °c 2 1 3 4 5 6 7 8 9 0 <-Cancel ОК

Target Superheat Configuratiònel 🚸 🕘 🔒 🔒

Select a probe

Select a probe

Outdoor Dry Bulb Temperature

Return Air Wet Bulb Temperature

ОК

**18,3** °c

**10,0** °c

- 5,3 Con [▲] / [▼] impostare il valore.
- 5,4 Confermare con [Menu/Enter].

- 6 Confermare le modifiche dei passaggi 4 e 5: Selezionare con [▼] Okay (OK) e confermare con [Menu/Enter].
- Viene visualizzato il menu di misura Target Superheat (Surriscaldamento target).

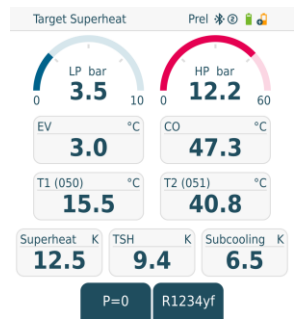

- 7 Collegare i tubi flessibili del refrigerante.
- 7,1 Chiudere i posizionatori della valvola.
- 7,2 Collegare allo strumento di misura il tubo flessibile del refrigerante per il lato bassa pressione (blu) e quello per il lato alta pressione (rosso).
- 7,3 Collegare i tubi flessibili del refrigerante all'impianto.
  - 8 Collegare la sonda testo 115i o una sonda cablata.
  - 9 Impostare il refrigerante.
- 9,1 Premere il tasto [▼] (Rxx) (codice del refrigerante secondo la norma ISO 817).
  - Si apre il menu dei refrigeranti e il refrigerante attualmente impostato è contrassegnato.

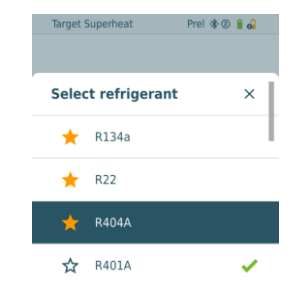

- 9,2 Impostare il liquido refrigerante: con
  [▲] o [▼] selezionare il refrigerante
  e confermare con [Menu/Enter].
   R134a

   R22
   R401A
   R404A

   Il nuovo refrigerante impostato viene visualizzato nel menu di misura.
- 10 Premere il tasto [A] (P=O) per 2 sec. per effettuare l'azzeramento.
  - Viene effettuato l'azzeramento.
- 11 Pressurizzare lo strumento di misura.
  - La misura si avvia automaticamente.
    - Vengono visualizzati i risultati della misura:
      - Bassa e alta pressione

- Temperatura di condensazione e di evaporazione
- Temperatura della tubazione di aspirazione e di quella del fluido
- Surriscaldamento e sottoraffreddamento
- Surriscaldamento target TSH

## 7.2.5 Compressor Test (DLT) [Prova compressore (T3)]

Per questa modalità vengono utilizzati 3 sonde di temperatura. Oltre ai normali sensori di temperatura per surriscaldamento e sottoraffreddamento è necessario un sensore di temperatura supplementare collegata tramite Bluetooth.

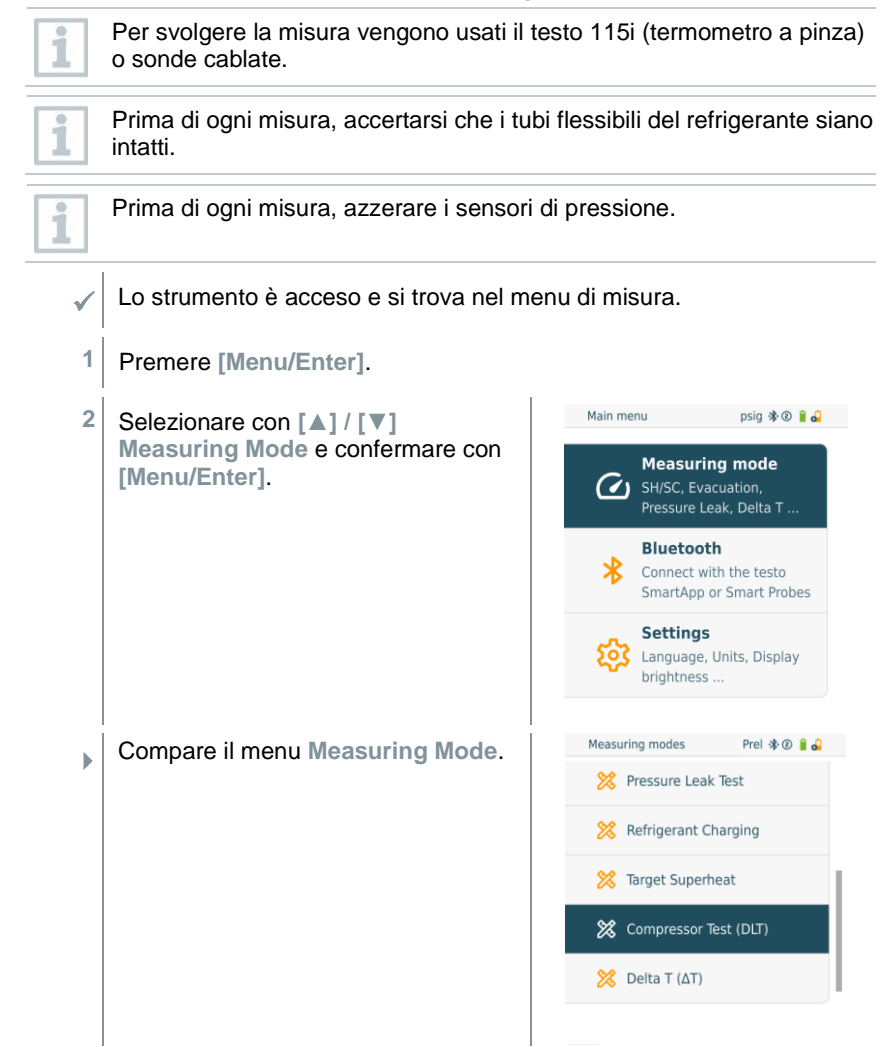

- Con [▲] / [▼] selezionare Compressor Test (DLT) (Prova compressore / Prova temperatura finale compressione (DLT)) e confermare con [Menu/Enter].
- Compare il menu di misura.
   Sul display compare la temperatura DLT.

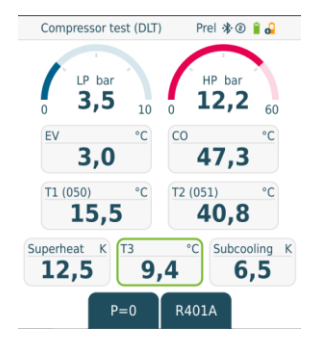

- 4 Collegare i tubi flessibili del refrigerante.
- 4,1 Chiudere i posizionatori della valvola.
- **4,2** Collegare allo strumento di misura il tubo flessibile del refrigerante per il lato bassa pressione (blu) e quello per il lato alta pressione (rosso).
- 4,3 Collegare i tubi flessibili del refrigerante all'impianto.
  - 5 Collegare 2 strumenti **testo 115i** o 2 sonde cablate e il terzo sensore di temperatura all'uscita del compressore.
  - 6 Impostare il refrigerante.
- 6,1 Premere il tasto [▼] (Rxx) (codice del refrigerante secondo la norma ISO 817).
  - Si apre il menu dei refrigeranti e il refrigerante attualmente impostato è contrassegnato.

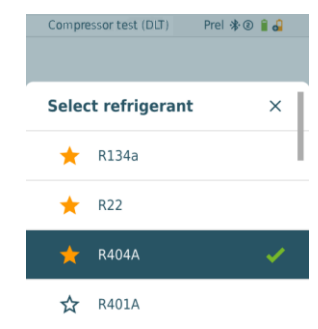
| 6,2 | Impostare il liquido refrigerante: con<br>[▲] o [▼] selezionare il refrigerante | Compress | Compressor test (DLT)  Prel 🕸 🗿 🔒 🎝 |   |  |  |  |
|-----|---------------------------------------------------------------------------------|----------|-------------------------------------|---|--|--|--|
|     | e confermare con [Menu/Enter].                                                  | Select   | refrigerant                         | × |  |  |  |
|     |                                                                                 | ★ F      | R134a                               |   |  |  |  |
|     |                                                                                 | 🔶 F      | R22                                 |   |  |  |  |
|     |                                                                                 | ☆ F      | R401A                               | × |  |  |  |
|     |                                                                                 | 🔶 F      | R404A                               |   |  |  |  |

- Il nuovo refrigerante impostato viene visualizzato nel menu di misura.
- 7 Premere il tasto [A] (P=O) per 2 sec. per effettuare l'azzeramento.
- Viene effettuato l'azzeramento.
- 8 Pressurizzare lo strumento di misura.
- La misura si avvia automaticamente.
- Viene visualizzato il risultato della misura.
- 9 Premere [Menu/Enter] per tornare al menu principale.

### 7.2.6 Delta T

Vengono misurate la temperatura 1 e la temperatura 2. La differenza viene visualizzata sul display sotto forma di temperatura delta.

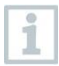

Per svolgere la misura vengono usati due **testo 115i** (termometri a pinza) o sonde cablate.

- Lo strumento è acceso e si trova nel menu di misura.
- ✓ Le operazioni descritte nel capitolo Preparativi per la misura sono state osservate/effettuate.
  - / testo 115i sono accese.
- 1 Sistemare **testo 115i** nei punti di misura.
- 2 Premere [Menu/Enter].

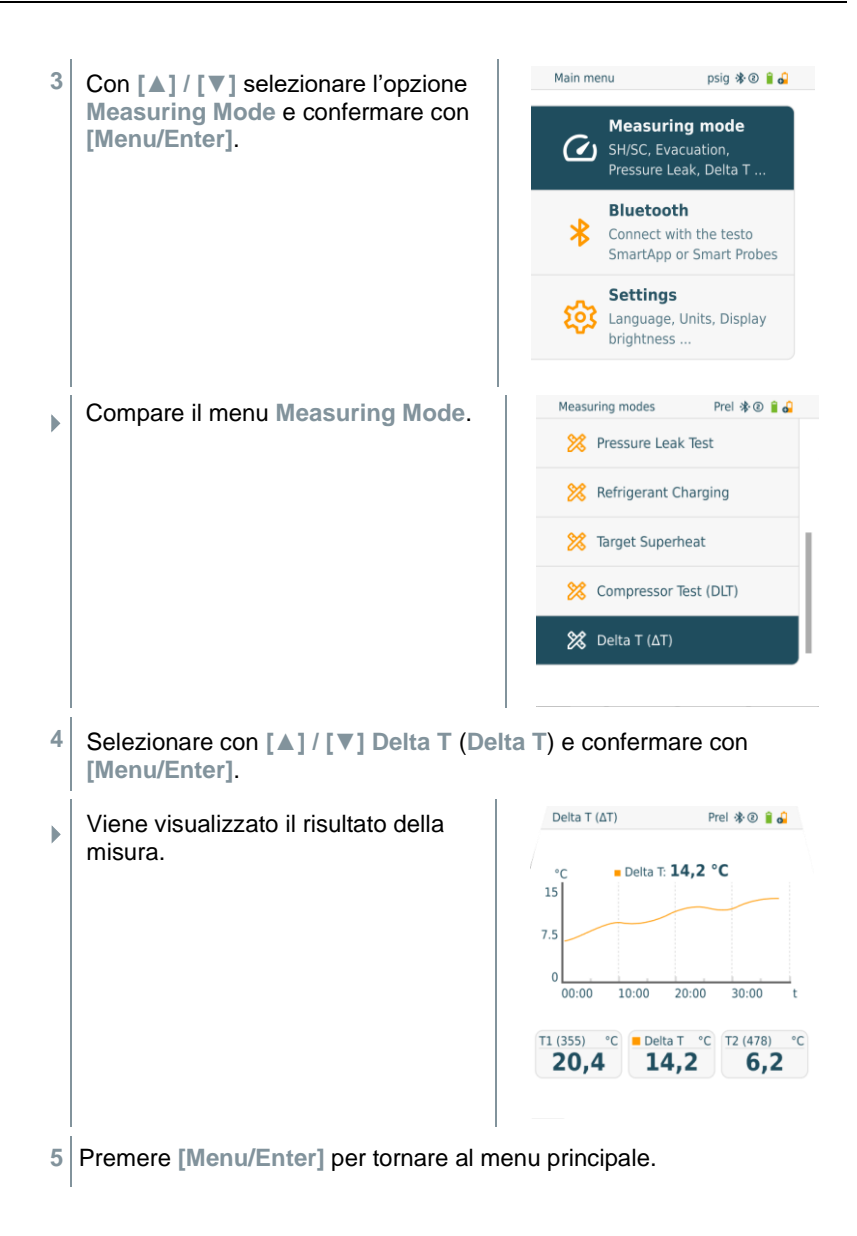

### 7.3 Esecuzione della misura nel lungo periodo

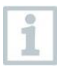

Per utilizzare questa funzione è necessaria un'attivazione a pagamento una tantum attraverso l'app testo Smart.

Grazie alla funzione di registrazione integrata, lo strumento può rimanere nel sistema e la registrazione può avvenire da remoto.

Ciò consente un'analisi intelligente degli errori nell'App testo Smart.

La misura nel lungo periodo è possibile per le seguenti applicazioni:

- Refrigeration [Refrigerazione]
- Evacuation [Svuotamento]
- Pressure Leak Test [Prova di tenuta]
- Compressor Test [Prova compressore]

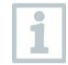

Il protocollo può essere avviato, salvato o arrestato solo tramite l'App testo Smart collegata.

Se viene eseguita una misura nel lungo periodo con la pinza amperometrica testo 770-3, lo stato della batteria del testo 770-3 nel testo 558s non può essere visualizzato o considerato. Il tecnico si deve assicurare che il testo 770-3 dispone di una capacità di batteria sufficiente per il tempo di misura programmato.

 Mentre sullo strumento di misura è in esecuzione una misura nel lungo periodo, il comando sullo strumento è bloccato.

È disponibile solo la visualizzazione live, significa che i valori attuali vengono visualizzati come di consueto solo sul display. Ad esempio, nella modalità di raffreddamento vengono visualizzati tutti gli 8 valori misurati (9 valori misurati per il testo 770-3).

Premendo il pulsante viene visualizzato un corrispondente messaggio di avvertimento.

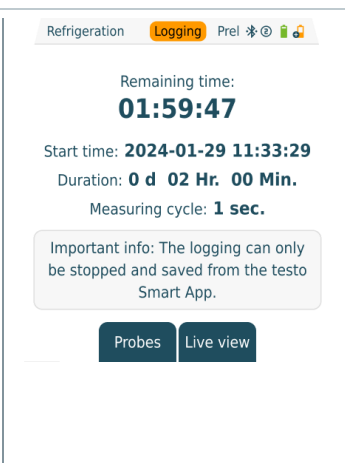

# 7.4 Riempimento del circuito di refrigerante

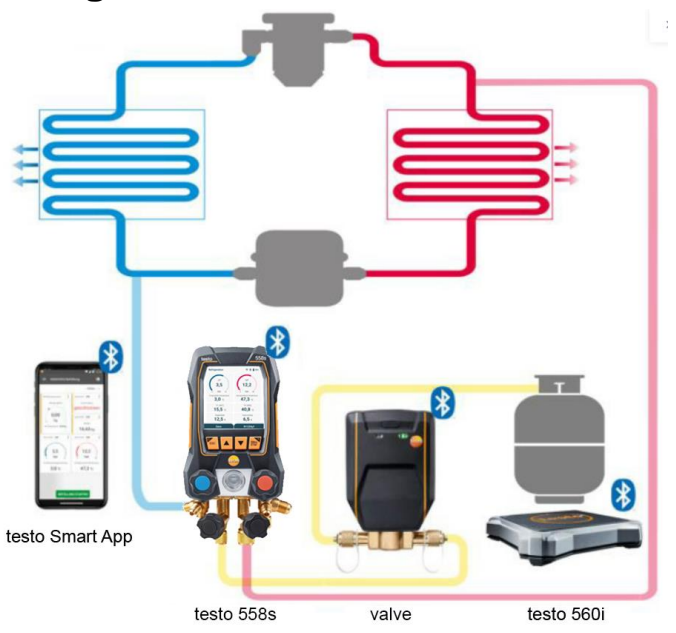

In combinazione con lo strumento **testo 560i** e il **testo Smart Valve**, il manifold **testo 558s** offre più funzioni per il riempimento del circuito di refrigerante.

#### 7.4.1 Riempimento manuale tramite il peso

Questa funzione permette, con la bilancia **testo 560i** in combinazione con l'app o il manifold **testo 558s**, di riempire manualmente un circuito di refrigerazione tramite il peso.

Con l'aiuto dell'apertura e della chiusura manuali della valvola sulla bombola di refrigerante, il refrigerante viene versato nell'impianto fino a quando non viene raggiunto il valore di riferimento (peso/surriscaldamento/sottoraffreddamento).

| I valori di riferimento attuali per il surriscaldamento/sottoraffreddamento |
|-----------------------------------------------------------------------------|
| possono essere visualizzati solo insieme alle Smart Probes testo 115i.      |

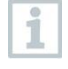

1

Se viene usato il manifold, l'app si trova in modalità Second screen. In questo caso tutte le impostazioni devono essere configurate nel manifold.

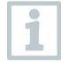

Prima di ogni misura, accertarsi che i tubi flessibili per refrigeranti siano intatti e fissati correttamente a tutti gli attacchi per evitare perdite.

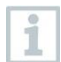

Il sistema deve essere monitorato da una persona esperta durante tutto il processo.

testo 560i è connesso tramite Bluetooth con l'app testo Smart o con il manifold testo 558s.

testo 560i è integrato nel circuito del refrigerante.

- 1 Nel manifold/app selezionare il refrigerante desiderato e confermare con [Menu/Enter].
- 1,1 Nel manifold/app azzerare eventualmente il sensore [P = 0].
- 1,2 Nel manifold/app azzerare eventualmente il testo 560i [W = 0].

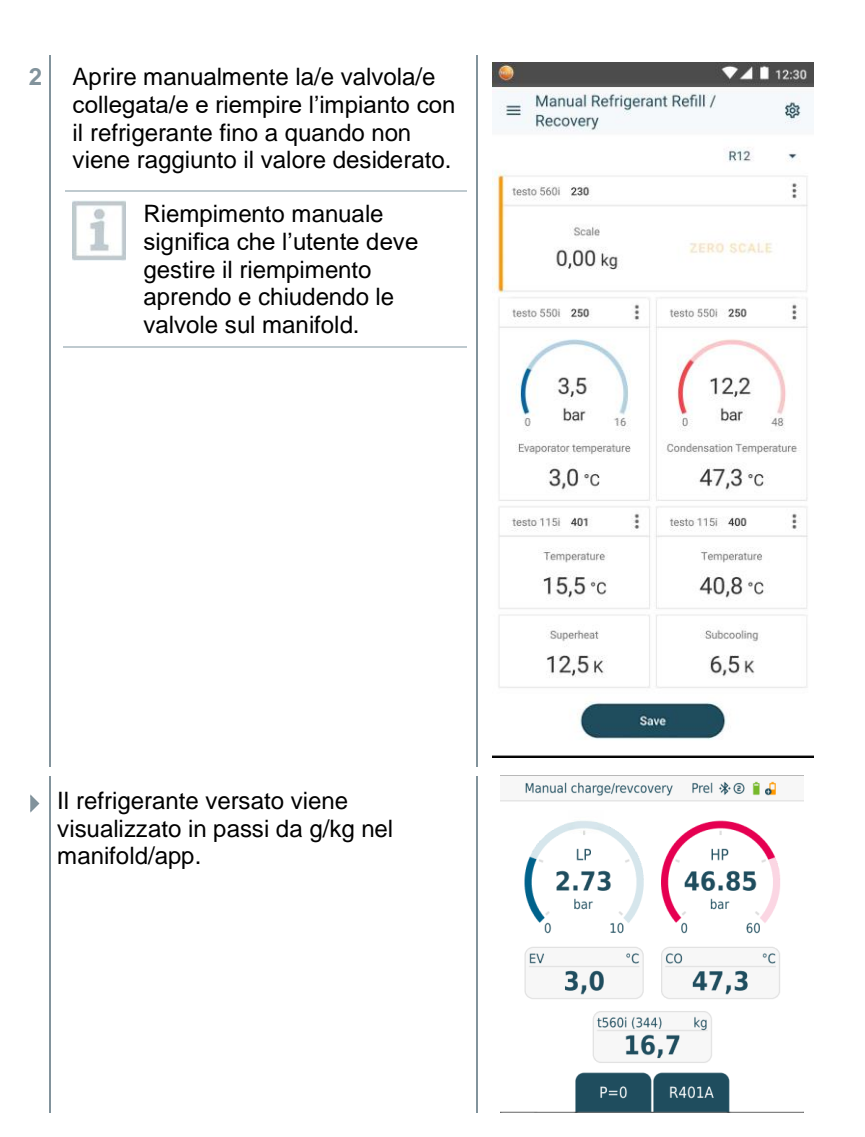

# 7.4.2 Riempimento automatico con valore di riferimento "Peso"

Questa funzione permette, con la bilancia **testo 560i** e la valvola **testo Smart Valve** usate in combinazione con l'app o il manifold **testo 558s**, di riempire automaticamente l'impianto con il peso desiderato.

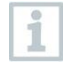

Se viene usato il manifold, l'app si trova in modalità Second screen. In questo caso tutte le impostazioni devono essere configurate nel manifold.

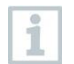

Prima di ogni misura, accertarsi che i tubi flessibili per refrigeranti siano intatti e fissati correttamente a tutti gli attacchi per evitare perdite.

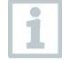

Il sistema deve essere monitorato da una persona esperta durante tutto il processo.

Lo strumento testo 560i e la valvola testo Smart Valve sono connessi tramite Bluetooth con l'app testo Smart o con il manifold testo 558s.

- Lo strumento testo 560i e la valvola testo Smart Valve sono integrati nel circuito di refrigerazione.
- 1 Nel manifold/app selezionare il refrigerante desiderato e confermare con [Menu/Enter].
- 1,1 Nel manifold/app azzerare eventualmente il sensore [P = 0].
  - 2 Nel manifold/app impostare il refrigerante corretto e selezionare se si desidera il riempimento a impulsi (on/off).

Riempimento a impulsi significa che la valvola si apre e si chiude più volte, e che il riempimento con la quantità desiderata viene effettuato in diversi piccoli passi.

| ✓ by weight                  | by Superheat     | by Subco | olin |
|------------------------------|------------------|----------|------|
| Target charging weig<br>0,20 | <sup>aht</sup> G | ) kg     |      |
| Pulsed charging<br>On        |                  | 0        | •    |
| Pressure type<br>Relative    |                  | 0        |      |
| Ambient pressure<br>1.013,25 | G                | ) hPa    |      |

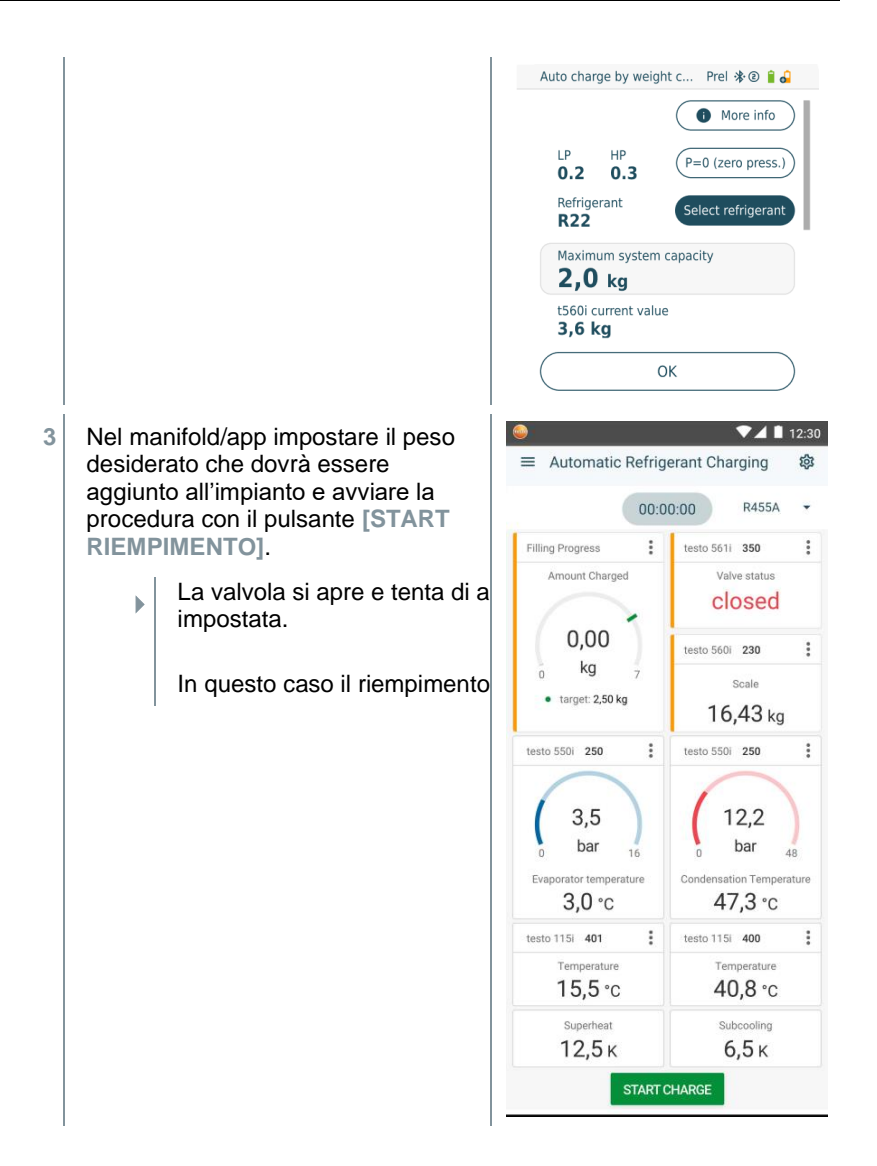

Auto charge by weight c... Prel 🛠 🕑 🔒 🔒 Il refrigerante versato viene Þ. Refrigerant (Select refrigerant visualizzato in passi da g/kg nel R22 manifold/app. Maximum system capacity 2,0 kg t560i current value 3,6 kg Superheat Target 2,8 ĸ Select a probe Dopo il riempimento, la procedura 4 ▼⊿ 🗎 12:30 può essere ripetuta [NEW], oppure è Automatic refrigerant = ŝ charging possibile selezionare un'altra 00:04:32 modalità di riempimento [OPTIMIZE]. Connected testo 5601 - 999 kg Optimize the charging process You can further optimize the charging process by adding an additional amount of refrigerant or using a different automatic charging method. Charge by Superheat Charge by Subcooling ✓ add weight Amount Unit 0,02 kg Apply Cancel

# 7.4.3 Riempimento automatico tramite sottoraffreddamento

Questa funzione permette, con la bilancia **testo 560i** e la valvola **testo Smart Valve** usate in combinazione con l'app o il manifold **testo 558s**, di riempire un circuito di refrigerazione con il valore di riferimento "Sottoraffreddamento".

A tal fine viene rilevato il valore di sottoraffreddamento attuale. Sulla base di questa informazione è possibile inserire un valore di sottoraffreddamento di riferimento. Il sistema riempie automaticamente l'impianto fino a quando non viene raggiunto il valore di riferimento.

| 1            | Il valore di sottoraffreddamento di riferimento può essere visualizzato solo insieme alle Smart Probes <b>testo 115i</b> .                                                                                                    |
|--------------|----------------------------------------------------------------------------------------------------|
| 1            | Il massimo valore di riempimento idoneo di un impianto deve essere inserito nel manifold/app selezionando l'opzione [Max charge].                                                                                                    |
| 1            | Il valore di riferimento idoneo per il sottoraffreddamento di un impianto deve essere inserito nel manifold/app.                                                                                                    |
| 1            | Sulla base delle dimensioni indicate dell'impianto, l'algoritmo calcola il peso massimo da riempire. Se questo peso massimo viene raggiunto, il riempimento automatico viene messo in pausa e dovrà essere riavviato. In questo modo si evita un riempimento eccessivo o errato. |
| 1            | Se viene usato il manifold, l'app si trova in modalità Second screen. In questo caso tutte le impostazioni devono essere configurate nel manifold.                                                                                                    |
| 1            | Prima di ogni misura, accertarsi che i tubi flessibili del refrigerante siano intatti.                                                                                                    |
| 1            | Il sistema deve essere monitorato da una persona esperta durante tutto il processo.                                                                                                    |
| ~            | Lo strumento testo 560i e la valvola testo Smart Valve sono connessi tramite Bluetooth con l'app testo Smart o con il manifold testo 558s.                                                                                                    |
| $\checkmark$ | Lo strumento testo 560i e la valvola testo Smart Valve sono integrati<br>nel circuito di refrigerazione.                                                                                                    |

Due testo 115i sono collegati e connessi tramite Bluetooth all'app testo Smart o al manifold testo 558s.

- 1 Nel manifold/app selezionare il refrigerante desiderato e confermare con [Menu/Enter].
- 1,1 Nel manifold/app azzerare eventualmente il sensore [P = 0].
  - 2 Nel manifold/app selezionare il refrigerante corretto, e inserire il riempimento massimo del sistema.

| by weight         | by Superheat | ~  | by<br>Subcool | ind |
|-------------------|--------------|----|---------------|-----|
|                   |              |    | 000000        |     |
| Subcooling target | (            | Ð  | к             |     |
| 6,7               |              |    |               |     |
| System capacity   |              | -  |               |     |
| 1,00              | (            | Ð  | kg            |     |
| Pressure type     |              |    | Ô             |     |
| Relative          |              |    | 0             |     |
| Ambient pressure  | ,            | -  |               |     |
| 1.013,25          | C            | i) | hPa           |     |
|                   |              |    |               |     |

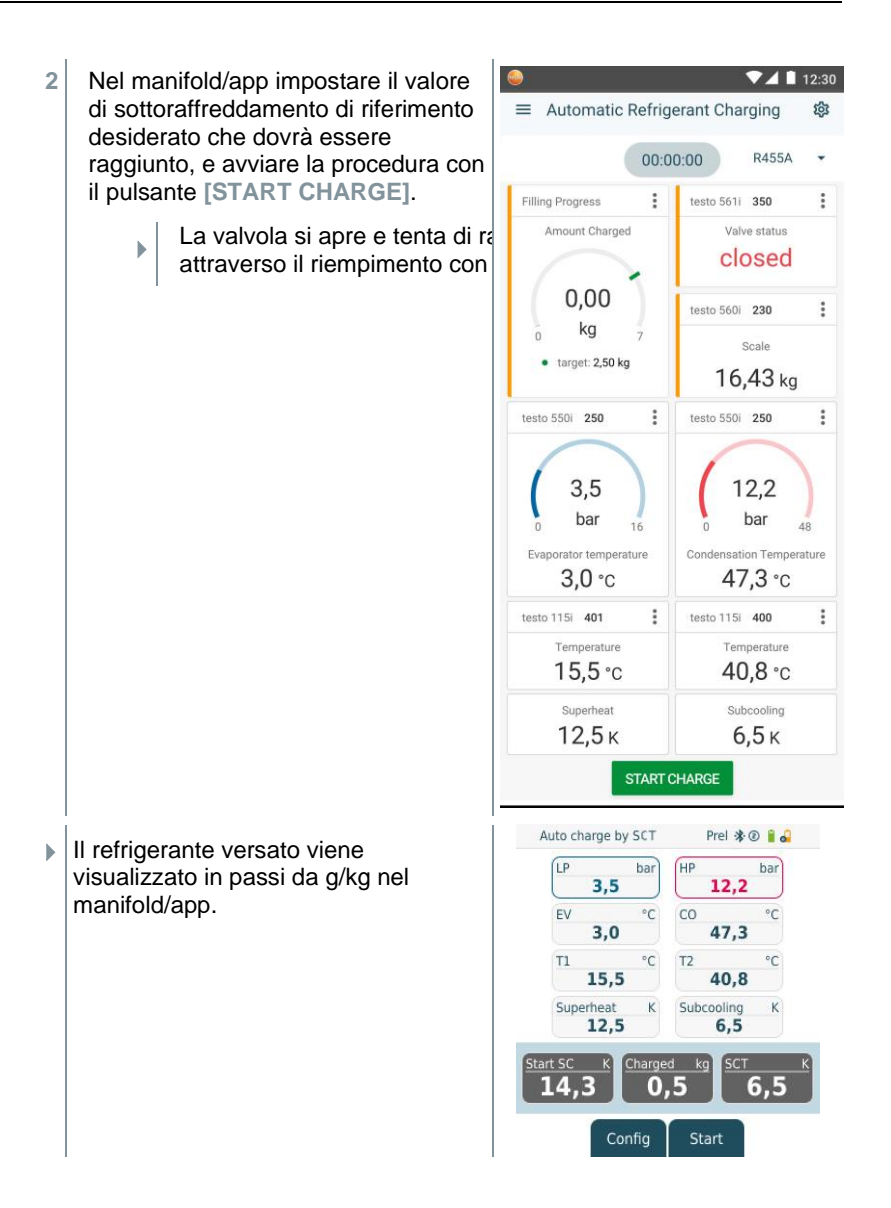

# 7.4.4 Riempimento automatico a seguito di un surriscaldamento

Questa funzione permette, con la bilancia **testo 560i** e la valvola **testo Smart Valve** usate in combinazione con l'app o il manifold **testo 558s**, di riempire un circuito di refrigerazione con il valore di riferimento "Surriscaldamento".

A tal fine viene rilevato il valore di surriscaldamento attuale. Sulla base di questa informazione è possibile inserire un valore di surriscaldamento di riferimento. Il sistema riempie automaticamente l'impianto fino a quando non viene raggiunto il valore di riferimento.

| Il valore di surriscaldamento di riferimento può essere visualizzato solo |
|---------------------------------------------------------------------------|
| insieme alle Smart Probes testo 115i.                                     |

Il massimo valore di riempimento idoneo di un impianto deve essere inserito nel manifold/app selezionando l'opzione [Max charge].

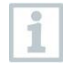

1

1

Il valore di riferimento idoneo per il surriscaldamento di un impianto deve essere inserito nel manifold/app o richiamato tramite Live Tar. SH da un testo 605i.

Sulla base delle dimensioni indicate dell'impianto, l'algoritmo calcola il peso massimo da riempire. Se questo peso massimo viene raggiunto, il riempimento automatico viene messo in pausa e dovrà essere riavviato. In questo modo si evita un riempimento eccessivo o errato.

| Г | 0   |
|---|-----|
| L | 1   |
| L | 100 |

Se viene usato il manifold, l'app si trova in modalità Second screen. In questo caso tutte le impostazioni devono essere configurate nel manifold.

| ٢ | 0   |
|---|-----|
| L | 1   |
| L | 1.1 |

Prima di ogni misura, accertarsi che i tubi flessibili del refrigerante siano intatti.

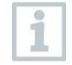

Il sistema deve essere monitorato da una persona esperta durante tutto il processo.

Lo strumento testo 560i e la valvola testo Smart Valve sono connessi tramite Bluetooth con l'app testo Smart o con il manifold testo 558s.

Lo strumento testo 560i e la valvola testo Smart Valve sono integrati nel circuito di refrigerazione.

1 Nel manifold/app selezionare il refrigerante desiderato e confermare con [Menu/Enter].

- 1,1 Nel manifold/app azzerare eventualmente il sensore [P = 0].
  - 2 Nel manifold/app selezionare il refrigerante corretto, e inserire il riempimento massimo del sistema.

| itomatic charg             | ng mode        | -     |        |     |
|----------------------------|----------------|-------|--------|-----|
| by weight                  | ✓ by Superheat | by St | ubcool | ing |
| Charge by Live Tare<br>Off | get Superheat  | ()    | ×      |     |
| Superheat target 5,6       | (              | D     | <      |     |
| System capacity<br>1,00    | (              | D     | ٨g     |     |
| Pressure type<br>Relative  |                |       | ()     | ~   |
| Ambient pressure           | (              | D     | nPa    |     |
|                            |                |       |        |     |

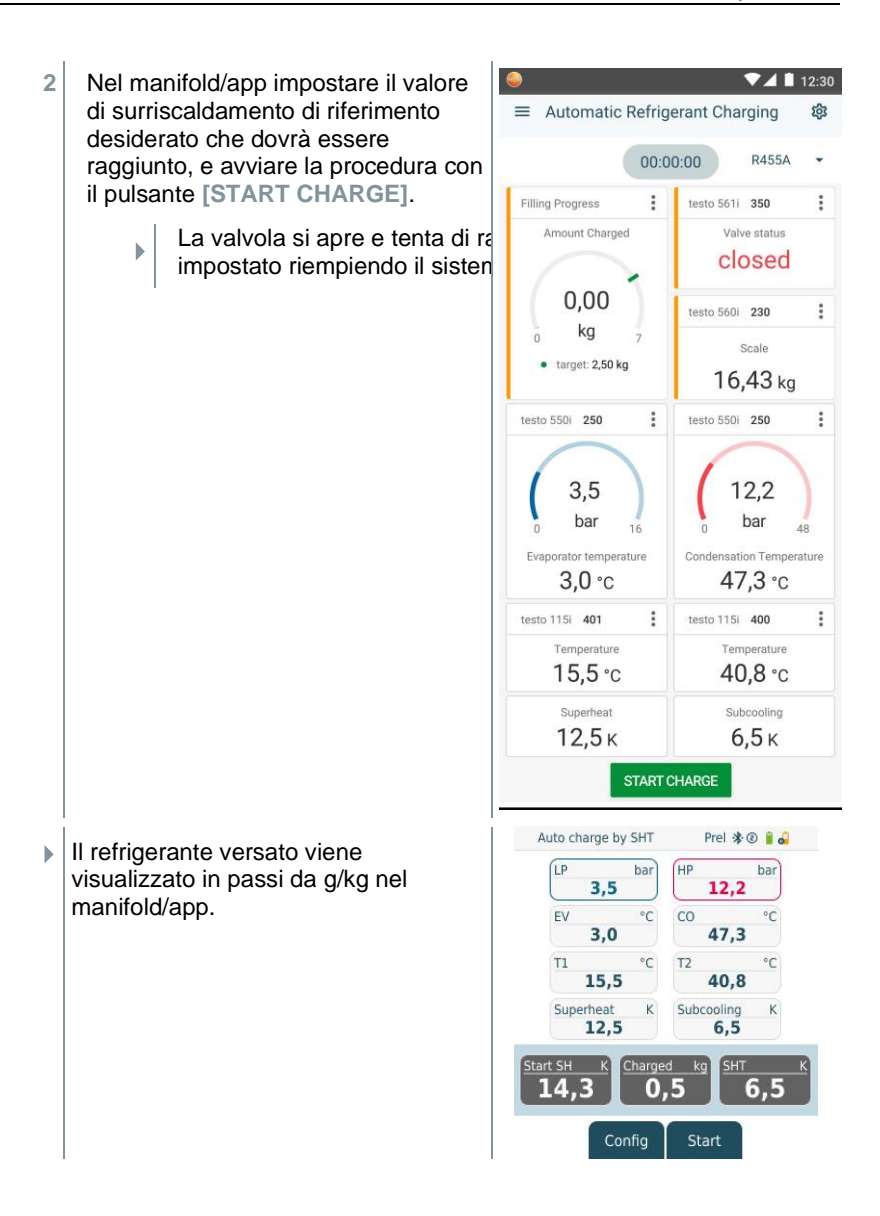

# 7.5 Bluetooth

Lo strumento **testo 558s** offre la possibilità di stabilire un collegamento Bluetooth<sup>®</sup>con sonde wireless, in concomitanza con un collegamento al testo all'app testo Smart.

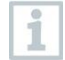

Se lo strumento **testo 558s** viene utilizzato con le Smart Probes, devono essere minimo 20 cm distanti uno dall'altro.

#### 7.5.1 Sonde compatibili con lo strumento

#### **Smart Probes**

| Codice       | Nome                                                                           |
|--------------|--------------------------------------------------------------------------------|
| 0560 2115 02 | <b>testo 115i</b> – Termometro a pinza con comando tramite smartphone          |
| 0560 2605 02 | testo 605i – Termoigrometro con comando tramite smartphone                     |
| 0564 2552 01 | testo 552i – Smart Probe per vuoto                                             |
| 0563 4915    | <b>testo 915i</b> – Termometro con sonda flessibile comando tramite smartphone |

#### Pinza amperometrica

| Codice    | Nome                                             |
|-----------|--------------------------------------------------|
| 0590 7703 | testo 770-3 – Pinza amperometrica con Bluetooth® |

#### Sonde NTC

| Codice    | Nome                                                                                                  |
|-----------|----------------------------------------------------------------------------------------------------|
| 0613 1712 | Robusta sonda per la temperatura dell'aria (NTC)                                                      |
| 0613 5505 | Sonda a pinza (NTC) per misurare la temperatura su tubazioni (Ø 6-35 mm), cavo fisso 1,5 m            |
| 0613 5506 | Sonda a pinza (NTC) per misurare la temperatura su tubazioni (Ø 6-35 mm), cavo fisso 5 m              |
| 0613 5507 | 2 sonde a pinza (NTC) per misurare la temperatura su tubazioni (Ø 6-35 mm), cavo fisso 1,5 m          |
| 0613 4611 | Sonda di temperatura con nastro a velcro (NTC)                                                        |
| 0613 5605 | Sonda a nastro per tubazioni (NTC), campo di misura: - 50 +120 °C                                     |
| 0613 1912 | Sonda per la temperatura di superficie stagna (NTC) per superfici piane, campo di misura: -50 +150 °C |

#### 7.5.2 Predisposizione della connessione

Per poter stabilire una connessione via Bluetooth<sup>®</sup> è necessario un tablet o uno smartphone sui quali sia già stata installata l'App testo Smart.

L'app può essere scaricata dallo store del vostro dispositivo (AppStore o Play Store).

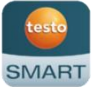

Compatibilità:

richiede iOS 13.0 o superiore / Android 8.0 o superiore, richiede Bluetooth $^{\mbox{\tiny B}}$  4.0.

Dopo aver stabilito correttamente la connessione tra l'app e il manifold Testo, l'app si trova in modalità Second Screen. Questa modalità è visibile da una cornice gialla nell'app.

Ciò significa che tutti i valori misurati dal manifold vengono visualizzati nell'app. A questo punto, la misura può essere gestita da entrambi i dispositivi. Sono possibili le seguenti azioni:

- Avviare la misura
- Arrestare la misura
- Azzerare la misura

 $\checkmark$ 

- Configurare la misura
- Selezionare il refrigerante

#### 7.5.3 Attivazione/Disattivazione Bluetooth

In alternativa ai tasti dello strumento è possibile selezionare o attivare i menu e i pulsanti anche toccando direttamente il display touch.

Lo strumento è acceso e si trova nel menu di misura.

- 1 Premere [Menu/Enter].
- 2 Con [▲] / [▼] selezionare l'opzione Bluetooth e confermare con [Menu/Enter].

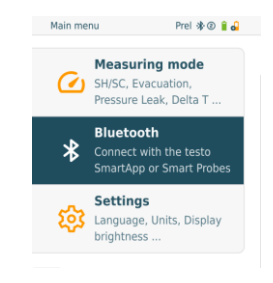

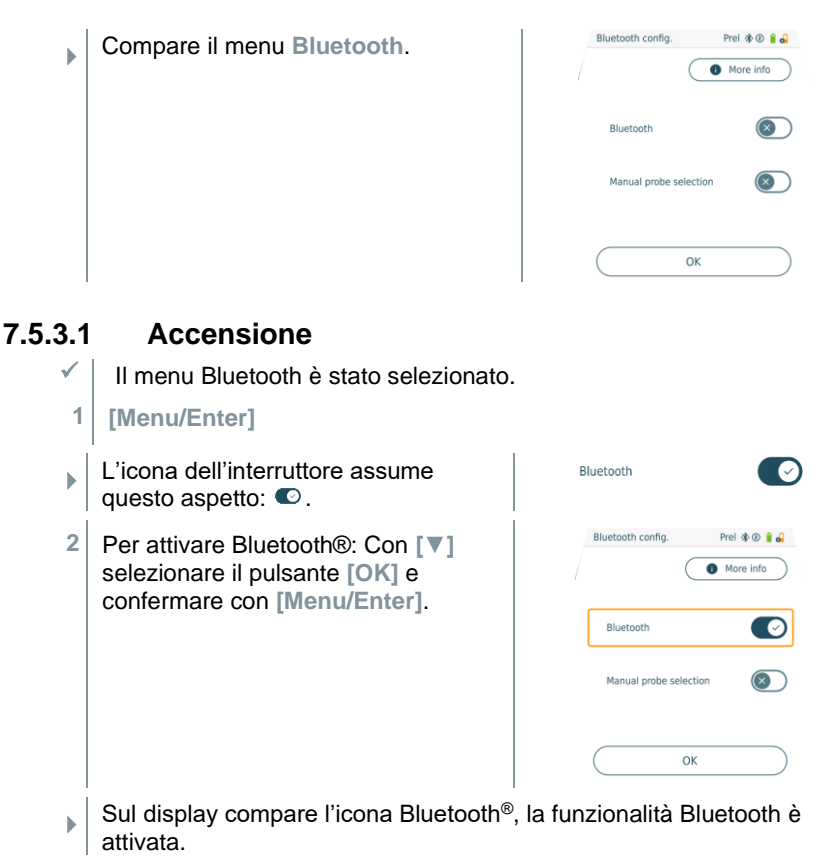

- Bluetooth<sup>®</sup> ricerca e collega in modo automatico le sonde disponibili.
- Dopo aver aperto l'App, lo strumento si connette automaticamente se si trova nel raggio di portata. Lo strumento non deve precedentemente essere collegato allo smartphone / tablet tramite Impostazioni.

#### 7.5.3.2 Spegnimento

- ✓ II menu Bluetooth<sup>®</sup> è attivato.
- 1 [Menu/Enter]
- L'icona dell'interruttore assume questo aspetto: (1).

Bluetooth

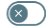

- 3 Per disattivare Bluetooth®: Con [▼] selezionare il pulsante [OK] e confermare con [Menu/Enter].
- Sul display l'icona Bluetooth<sup>®</sup> non è più presente, la funzionalità Bluetooth<sup>®</sup> è stata disattivata.

#### 7.5.3.3 Selezionare manualmente le sonde

Quando questo menu è attivato, compare prima di ogni misura.

- ✓ Il menu Bluetooth<sup>®</sup> è stato attivato (l'icona dell'interruttore assume questo aspetto: **O**).
- 1 Con [▼] selezionare l'opzione Manual Probe Selection (Selezione manuale delle sonde).

Per attivare la funzione: Con [Menu/Enter] commutare il pulsante su [ON].

Prima di ogni misura da svolgere, compare una finestra di dialogo con le sonde disponibili. Questa finestra deve essere confermata con [Menu/Enter]/[Okay].

Per disattivare la funzione: Con [Menu/Enter] commutare il pulsante su [OFF].

Se le impostazioni avanzate Bluetooth<sup>®</sup> sono disattivate, lo strumento si collega automaticamente alla prima Smart Probe compatibile.

2 Con [V] cliccare il pulsante [Ok] e confermare con [Menu/Enter].

Nel menu Bluetooth<sup>®</sup> si trovano ulteriori informazioni dettagliate.

i

| Icona           | Spiegazione                                                                                                    |
|-----------------|----------------------------------------------------------------------------------------------------|
| * intermittente | Nessuna connessione Bluetooth <sup>®</sup> e/o ricerca di una possibile connessione in corso.                                              |
| * acceso        | Connessione Bluetooth <sup>®</sup> stabilita, il numero delle sonde Bluetooth <sup>®</sup> collegate viene visualizzato accanto all'icona. |
| ✤ non visibile  | La funzione Bluetooth <sup>®</sup> è disattivata.                                                                                          |

## 7.6 Impostazioni

Lo strumento è acceso e si trova nel menu di misura.

- 1 Premere [Menu/Enter].
- 2 Selezionare Settings [Impostazioni]: [▼] e confermare con [Menu/Enter].

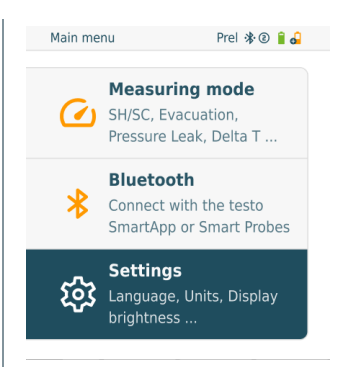

Compare il menu Settings [Impostazioni]. Opzioni disponibili:

- Screen Auto Off (Display auto off)
- Auto Tfac (Temperature compensation factor) (Fattore di compensazione della temperatura)
- Units (Unità)
- Language (Lingua)
- Setup Wizard (Assistente di installazione)
- Restore factory settings (Ripristino delle impostazioni di fabbrica)
- Instrument information (Informazioni strumento)

#### 7.6.1 Screen Auto Off (Display auto off)

Con questa opzione è possibile personalizzare il consumo di energia dello strumento.

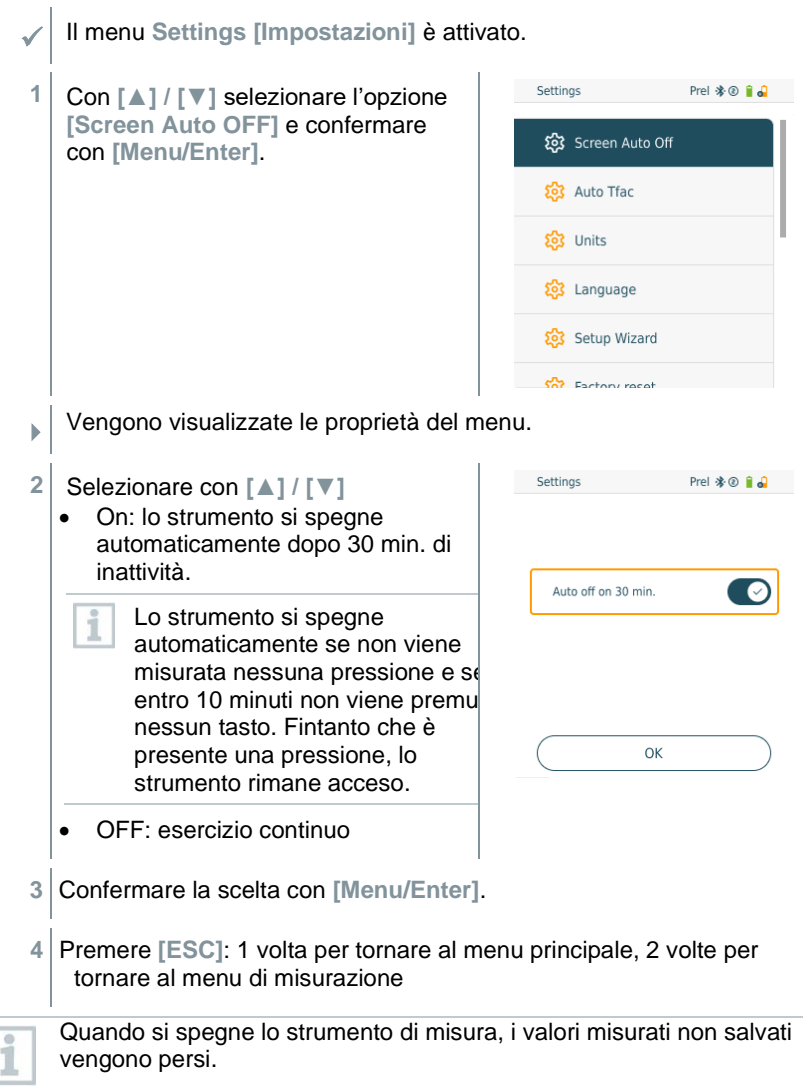

#### 7.6.2 Auto Tfac (Temperature compensation factor) (Fattore di compensazione della temperatura)

Per ridurre l'errore di misura nel campo d'impiego principale, nello strumento di misura è impostato un fattore di compensazione superficiale. Lo stesso riduce l'errore di misura quando si usano sonde per la temperatura di superficie.

Sonda per la temperatura di superficie 1 Per misurare la temperatura del tubo e per calcolare automaticamente surriscaldamento e sottoraffreddamento, è necessario collegare una sonda di temperatura NTC (opzionale). Il menu Settings [Impostazioni] è attivato. Con [▲] / [▼] selezionare l'opzione 1 Settings Prel 🕸 🕘 🔋 🌄 Attiva (ON)/Disattiva (OFF) Auto 😥 Screen Auto Off Tfac e confermare con [Menu/Enter]. 🕄 Auto Tfac 🕺 Units Language Setup Wizard Vengono visualizzate le proprietà del menu. • 2 Settings Prel 🕸 🛞 🔒 🚚 Con [▲] / [▼] selezionare l'opzione Attiva (ON)/Disattiva (OFF) Auto More info Tfac e confermare con [Menu/Enter]. Auto Tfac ОК Con [A] / [V] selezionare l'icona del punto interrogativo e confermare ĺ con [Menu/Enter]. Vengono così visualizzate ulteriori informazioni sulla compensazione della temperatura.

3 Premere [ESC]: 1 volta per tornare al menu principale, 2 volte per tornare al menu di misurazione

### 7.6.3 Units (Unità)

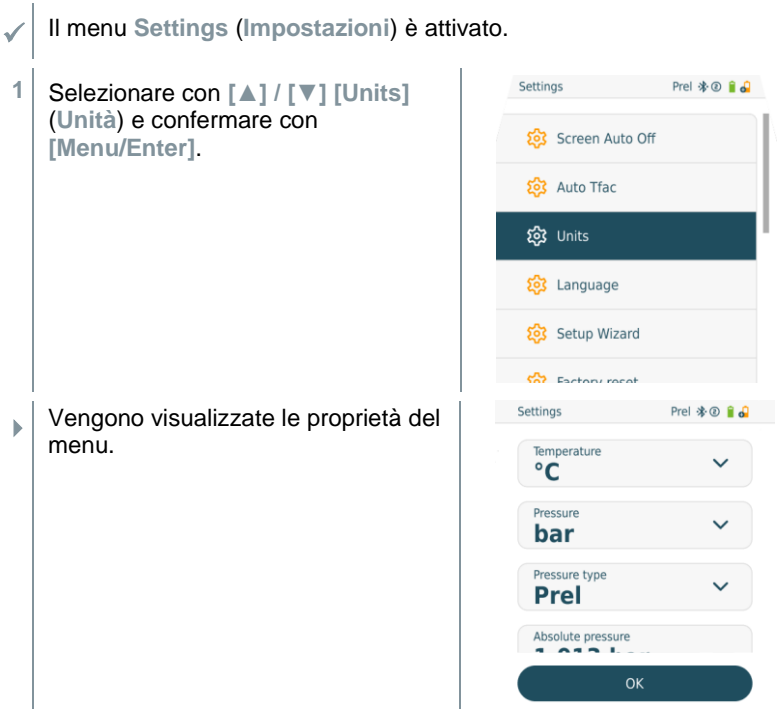

#### Unità di misura impostabili

| Parametro di<br>misura | Unità di<br>misura          | Descrizione                                                                                                    |
|------------------------|-----------------------------|----------------------------------------------------------------------------------------------------|
| Temperatura            | °C, °F                      | Impostare l'unità della temperatura.                                                                                                    |
| Pressione              | psi, kPa, MPa,<br>bar, inHg | Per impostare l'unità di misura della pressione.                                                                                                    |
| Tipo di<br>pressione   | Prel, Pabs                  | A seconda dell'unità di misura della<br>pressione selezionata:<br>per passare dalla pressione assoluta alla<br>pressione relativa.                                                                      |
| Pressione<br>assoluta  | Pabs                        | Per impostare la pressione assoluta<br>attuale (i valori della pressione<br>barometrica attuale della vostra regione<br>sono disponibili ad es. contattando il<br>servizio meteo locale o in internet). |

| Parametro di<br>misura | Unità di<br>misura                                       | Descrizione |
|------------------------|----------------------------------------------------------|-------------|
| Pressione del<br>vuoto | Micron, mbar,<br>Torr, mTorr<br>inH2O, in Hg,<br>hPa, Pa |             |
| Peso                   | kg, g, lb, oz                                            |             |

Premere [ESC]: 1 volta per tornare al menu Units (Unità), 2 volte per tornare al menu principale, 3 volte per tornare al menu di misurazione.

#### 7.6.4 Language (Lingua)

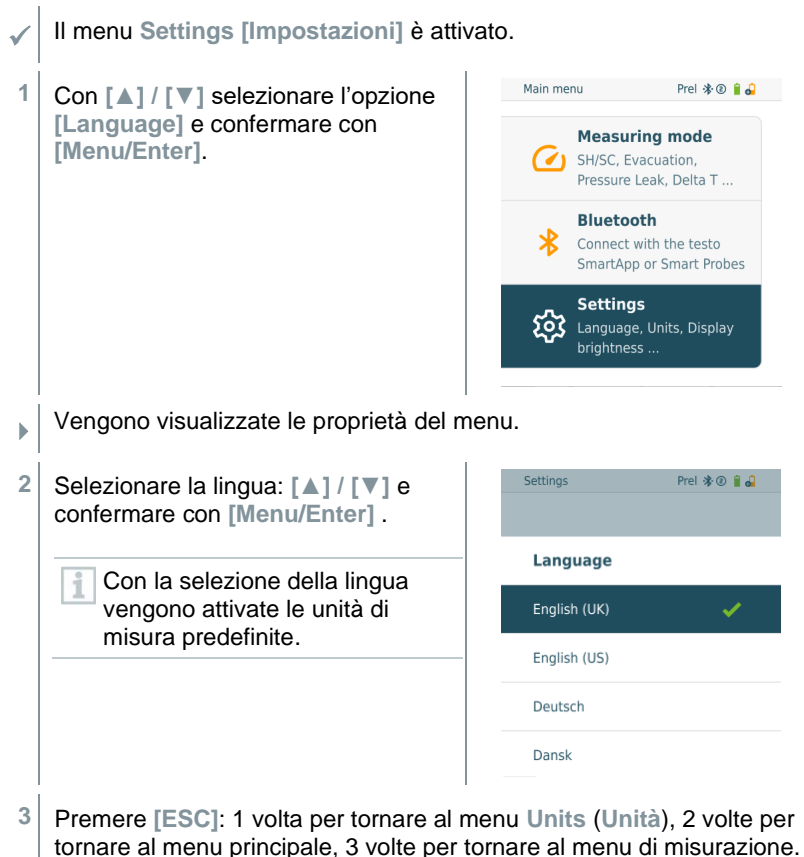

### 7.6.5 Setup Wizard (Assistente di installazione)

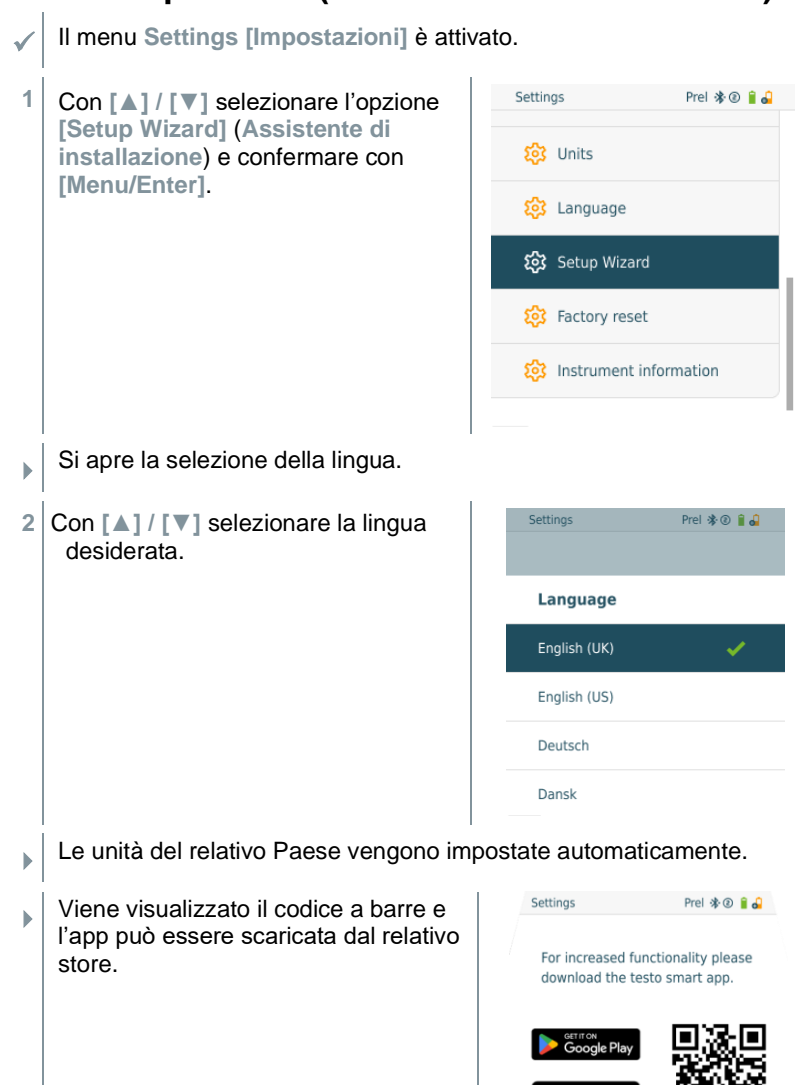

App Store

Back

Done

# 7.6.6 Restore factory settings (Ripristino delle impostazioni di fabbrica)

Lo strumento viene ripristinato alle impostazioni di fabbrica.

Il menu Settings [Impostazioni] è attivato.

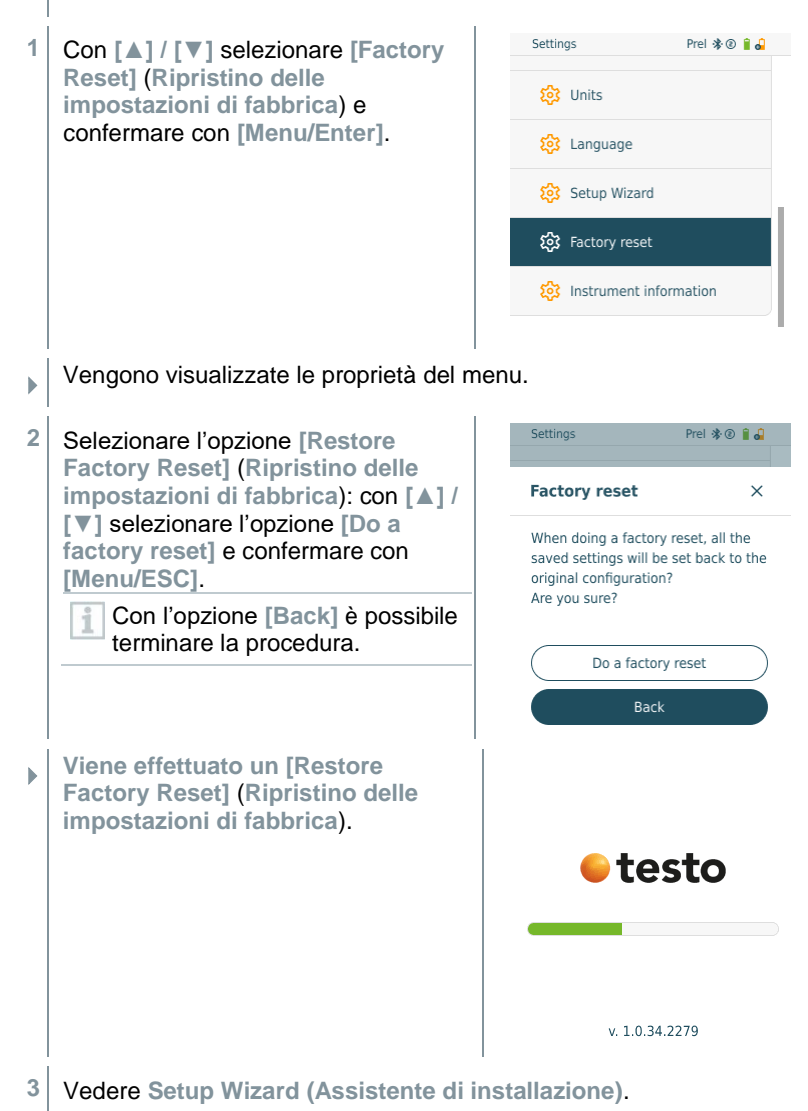

### 7.6.7 Device Info (Informazioni strumento)

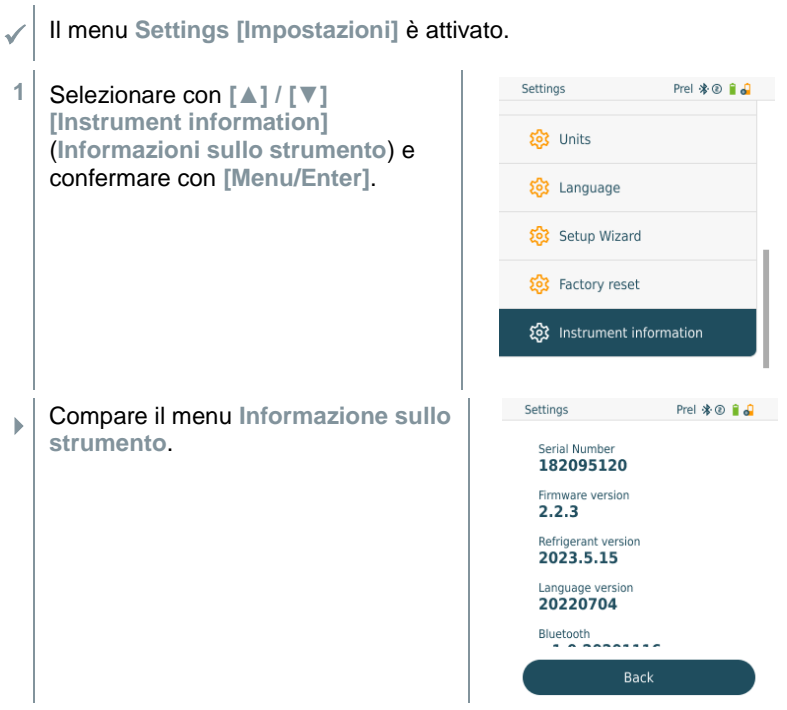

2 Premere [ESC]: 1 volta per tornare al menu Units (Unità), 2 volte per tornare al menu principale, 3 volte per tornare al menu di misurazione.

# 8 Smart-App

### 8.1 Interfaccia utente dell'app

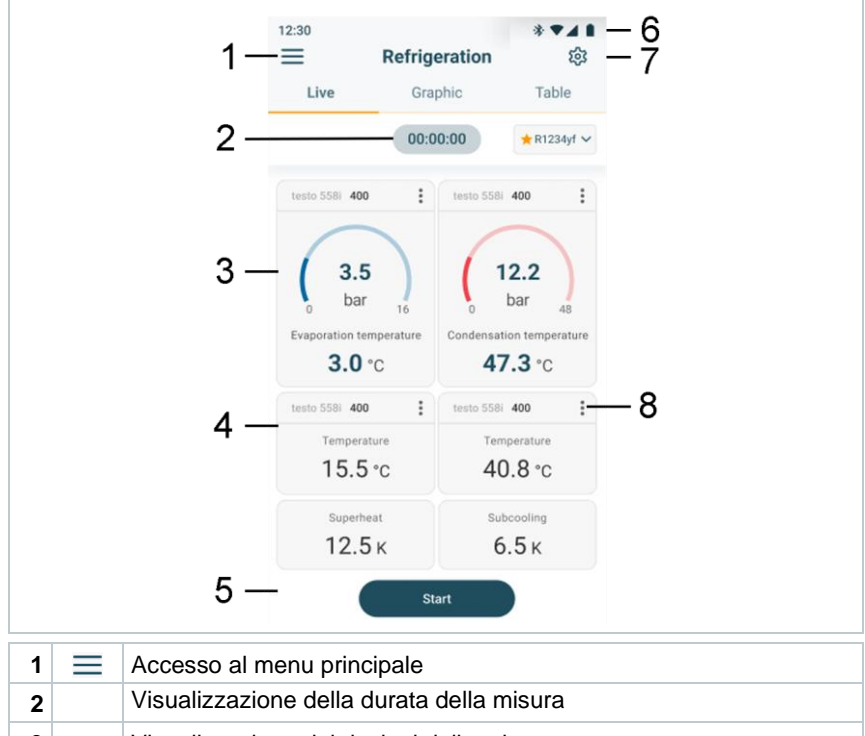

| 3 | Visualizzazione dei risultati della misura |
|---|--------------------------------------------|
| 4 | Valore misurato da ciascuna sonda          |

- 5 Barra di controllo con diversi tasti funzione
- 6 Barra di stato dello strumento
- 7 🔯 Configurazione
  - 8 Modifica della configurazione display

# 8.2 Menu principale

Il Menu principale è accessibile tramite l'icona ≡ in alto a sinistra. Per uscire dal menu principale, selezionare un altro menu o cliccare con il pulsante destro del mouse sui menu guidati. Compare l'ultima schermata visualizzata.

| × | Programma di misura<br>[Measuring modes] | € testo                             |
|---|------------------------------------------|-------------------------------------|
| 8 | Clienti [Customer]                       |                                     |
|   | Memoria [Saved data & reports]           | 🔀 Measuring modes                   |
| ₿ | Sensori [Sensors]                        | & My Customers                      |
| 鐐 | Account [Account]                        |                                     |
| 鐐 | Impostazioni [Settings]                  | Saved data & reports                |
| 0 | Aiuto e informazioni [Help and Info]     | 🚔 Sensors                           |
|   |                                          | Account & Settings                  |
|   |                                          | 🔅 Account                           |
|   |                                          | Settings<br>Language, Units, Probes |
|   |                                          | ⑦ Help and Info                     |
|   |                                          | →] Login                            |

#### Icone supplementari:

| Contemporal livello precedente | Eliminazione                               |
|--------------------------------|--------------------------------------------|
| × Chiudi finestra              | <ol> <li>Ulteriori informazioni</li> </ol> |
| Condividi valori / rapporto    | Mostra rapporto                            |
| Q Cerca                        | Modifica                                   |
| Preferiti                      |                                            |

# 8.3 Menu di misura

L'App testo Smart dispone di vari programmi di misura preconfigurati per il testo 558s. Questi permettono all'utente di configurare facilmente ed effettuare comodamente le sue esigenze di misura.

L'app testo Smart offre i seguenti Menu di misura:

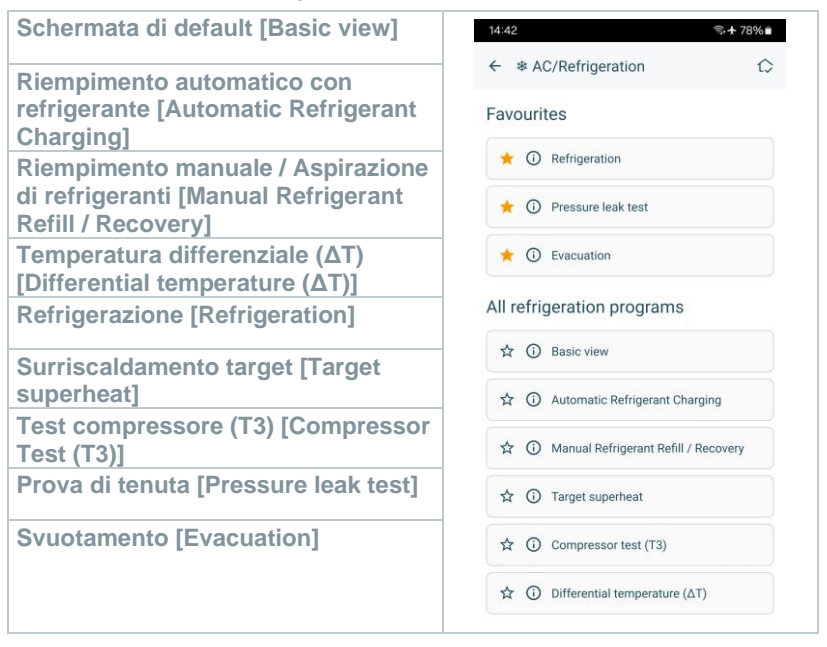

#### 8.3.1 Schermata di default

Nel menu dell'applicazione Schermata di default è possibile leggere, registrare e archiviare i valori attualmente misurati. La Schermata di default è indicata soprattutto per effettuare misure facili e veloci che non richiedono il rispetto di norme specifiche.

Tutte le sonde Bluetooth<sup>®</sup> compatibili con l'App testo Smart vengono visualizzate nella Schermata di default.

In tutti i menu delle applicazioni, esclusi quelli per la misura della portata volumetrica, durante la misura sono disponibili tre diverse schermate: Live (o anche schermata di default), Grafico e Tabella.

#### 8.3.1.1 Schermata Grafico

Nella schermata Grafico è possibile visualizzare l'andamento nel tempo (cioè le curve) dei valori di max. 4 canali contemporaneamente. Tutti i parametri misurati possono essere visualizzati nella schermata Grafico attraverso la selezione del canale (clic su uno dei quatto campi di selezione). Una volta selezionato un parametro di misura, il valore si aggiorna automaticamente.

Grazie alle funzioni touch Zoom + e Zoom – è possibile analizzare nel dettaglio le singole aree del grafico oppure visualizzare in modo compatto le curve.

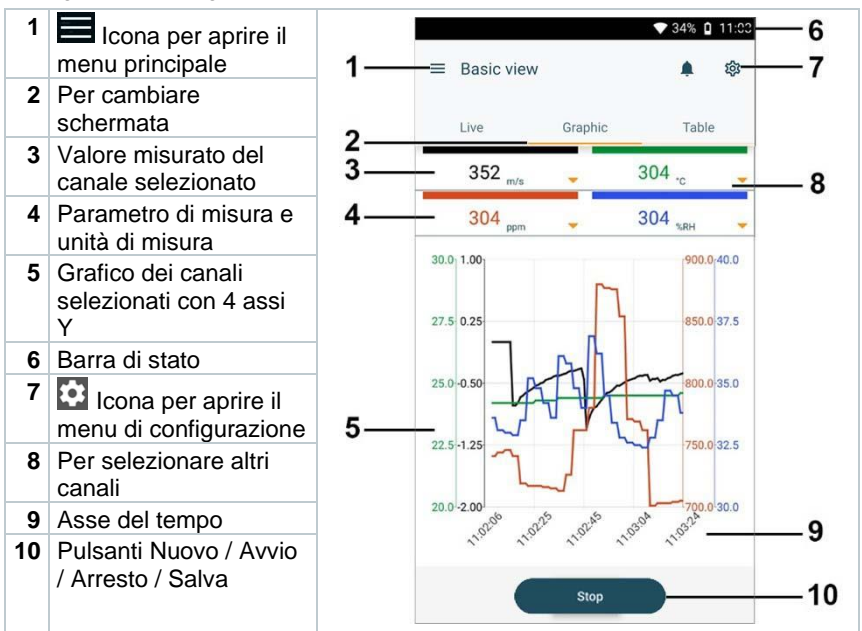

#### 1 📕 Icona per aprire il ▼ 51% 🔒 11:02 AM 5 menu principale 6 1-─≡ Basic view ŝ 2 Per cambiare 2 schermata Table aphic 3 Colonna con ora e data Date 657 657 7 3 4 Tasti freccia per Time hPa hPa 11:01:24 AM passare direttamente 2/8/19 917.7 0.015 4 A alla fine della tabella :01:25 AM 2/8/19 0.01 917.7 5 Barra di stato 26 AM 4 Δ 22 6 🔯 Icona per aprire il /8/19 917.7 0.016 11:01:27 AM 2/8/19 917.7 0.015 menu di configurazione 11:01:28 AM 2/8/19 7 ID sonda - Unità di 917.7 0.016 11:01:29 AM misura 2/8/19 917.7 0.015 11:01:30 AM 8 Valori misurati 2/8/19 8 917.7 0.016 11:01:31 AM 9 Pulsanti Nuovo / Avvio 2/8/19 917.7 0.015 11:01:32 AM / Arresto / Salva 2/8/19 917.7 0.015 11:01:33 AM 4 2/0/10 917.7 0.016 11:01:34 AM 9 Stop

#### 8.3.1.2 Schermata Tabella

### 8.3.2 Refrigerazione

L'applicazione Refrigeration [Refrigerazione] serve a misurare i seguenti valori dell'impianto:

- Lato bassa pressione: pressione di evaporazione, temperatura di evaporazione del refrigerante to/Ev (T evap.)
- Pressione di evaporazione: temperatura misurata toh/T1
- Pressione di evaporazione: surriscaldamento Δtoh/SH
- Lato alta pressione: pressione di condensazione, temperatura di condensazione del refrigerante tc/Co (T cond.)
- Pressione di condensazione: temperatura misurata tcu/T2
- Pressione di condensazione: sottoraffreddamento  $\Delta tcu/SC$

Grazie alla funzione di registrazione integrata, lo strumento può rimanere nel sistema e la registrazione può avvenire da remoto.

Ciò consente un'analisi intelligente degli errori nell'App testo Smart.

Per eseguire la misura viene utilizzato il testo 115i (termometro a pinza).

Per misurare la temperatura del tubo e calcolare automaticamente surriscaldamento e sottoraffreddamento, è necessario collegare una sonda di temperatura NTC (opzionale), ad esempio le testo Smart Probes (ad es. testo 115i).

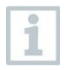

i

Prima di ogni misura, accertarsi che tubi flessibili del refrigerante siano intatti.

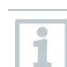

1

▶

Prima di ogni misura, azzerare i sensori di pressione. Tutti gli attacchi devono essere depressurizzati (pressione atmosferica). Premere il tasto []] (P=O) per 2 sec. per effettuare l'azzeramento.

- Cliccare Misura.
- 2 Cliccare Refrigerazione.
  - Si apre il menu di misura Refrigerazione.
- 3 Impostare il refrigerante.

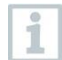

L'utente ha la possibilità di impostare dei refrigeranti preferiti all'interno dell'app. Questi verranno poi visualizzati sempre all'inizio della lista di refrigeranti. A tal fine, nella lista dei refrigeranti (app) occorre cliccare sull'asterisco situato accanto al refrigerante.

Il nuovo refrigerante impostato viene visualizzato nel menu di misura.

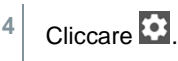

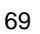

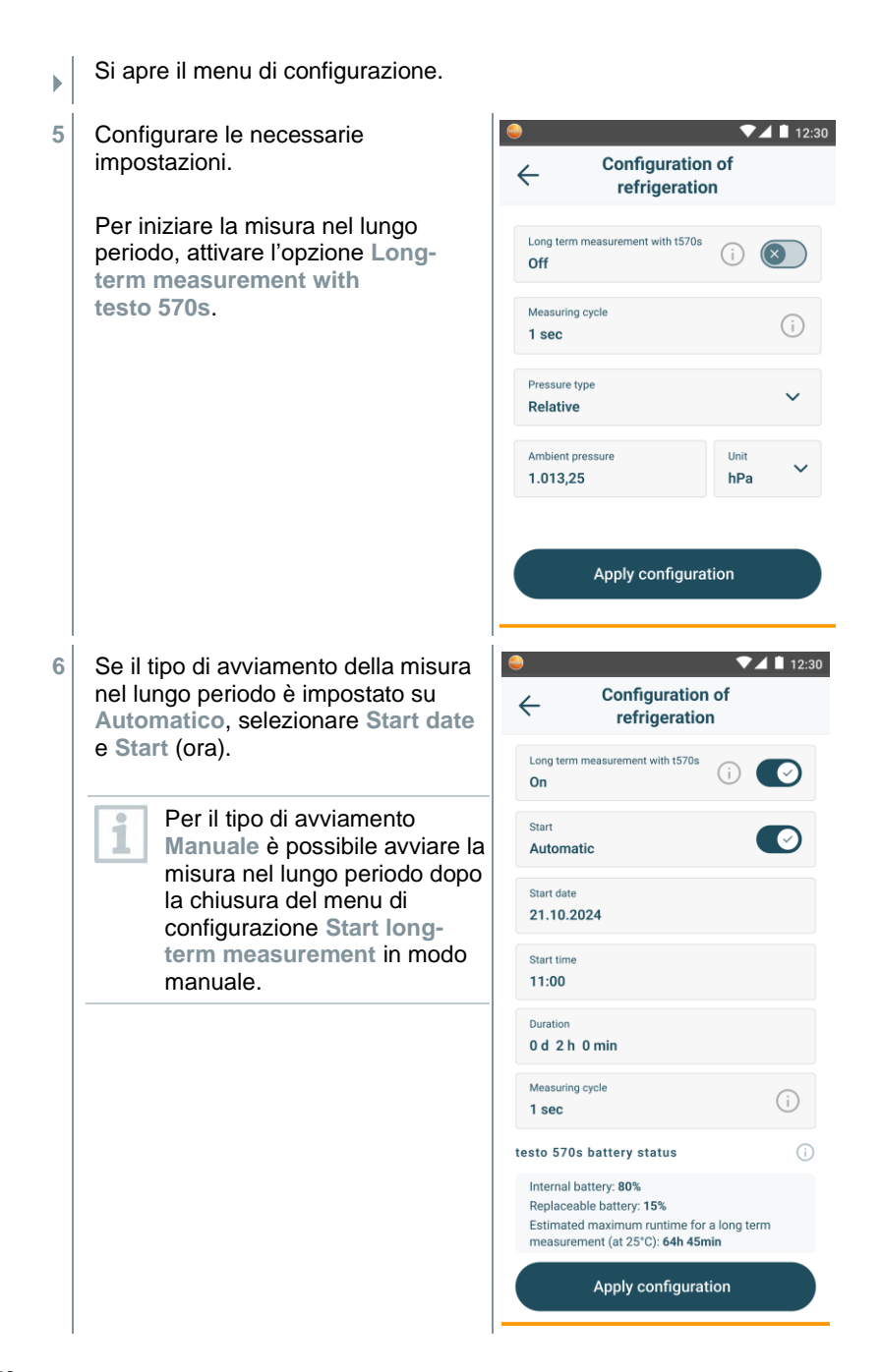

Se l'opzione di misura nel lungo ь periodo è attivata, il menu di configurazione indica informazioni relative alla capacità residua della batteria e dell'accumulatore, insieme alla durata massima possibile per la misura continua.

testo 570s battery status Internal battery: 80% 8 Replacable battery: 15% Estimated maximum runtime for a long-term measurement: 64 hr 45 min

- 7 Cliccare Applica configurazione [Apply Configuration].
- 8 A seconda se si desidera misurare direttamente o avviare una misura nel lungo periodo:
  - Cliccare Start.

visualizzati.

- Cliccare Start long-term measurement.
- La misura e/o la misura nel lungo periodo si avvia.

Nel caso di una misura nel lungo periodo con avviamento automatico viene indicato dopo quanto tempo inizia la misura.

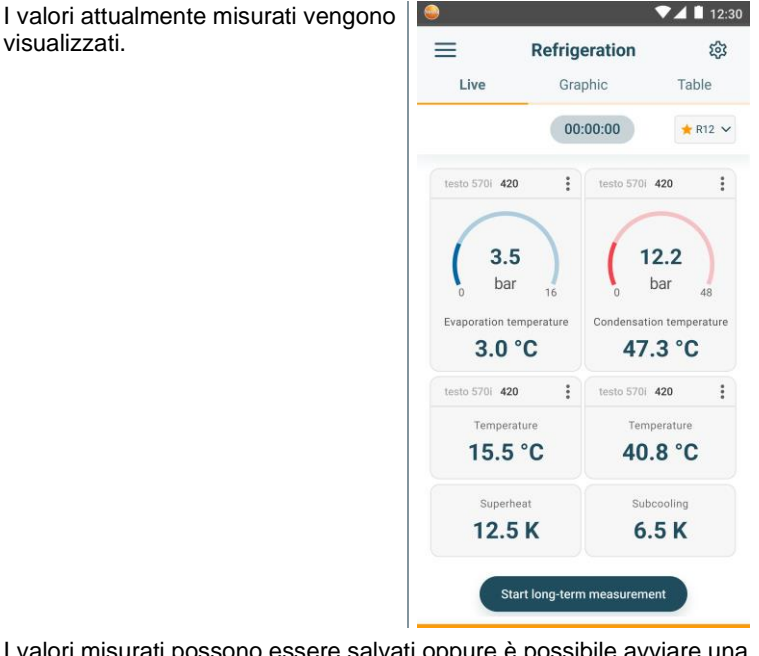

I valori misurati possono essere salvati oppure è possibile avviare una nuova misura.

| 1 | Con i liquidi refrigeranti zeotropici, la temperatura di evaporazione to/Ev viene visualizzata dopo l'evaporazione completa e la temperatura di condensazione tc/Co dopo la condensazione completa.                                                                                               |
|---|----------------------------------------------------------------------------------------------------|
|   | La temperatura rilevata deve essere abbinata al lato surriscaldamento o al lato soprafusione ( $t_{oh} <> t_{cu}$ ). In funzione di questo abbinamento, viene visualizzato $t_{oh}/T1 \in \Delta t_{oh}/SH$ oppure $t_{cu}/T2 \in \Delta t_{cu}/SC$ (a seconda dell'unità di misura selezionata). |
| 1 | <ul> <li>Il valore misurato e l'illuminazione del display lampeggiano:</li> <li>1 bar/14,5 psi prima del raggiungimento della pressione critica del refrigerante</li> </ul>                                                                                                    |

 quando la max. pressione consentita di 60 bar/870 psi è stata superata.

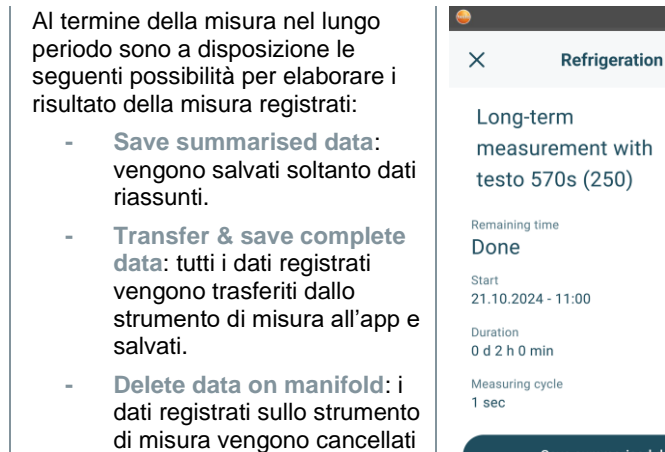

senza essere stati trasferiti

all'app.

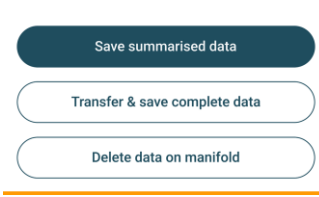

▼⊿ 🗎 12:30
## 8.3.3 Surriscaldamento target

Grazie a questa funzione il manifold può essere utilizzato, in combinazione con l'app e le Smart Probes testo 605i supplementari, per calcolare il surriscaldamento target. Questa applicazione può essere utilizzata solo con impianti di condizionamento split / pompe di calore con valvola di espansione fissa. Le due Smart Probes testo 605i collegate calcolano i valori ODDB e RAWB. Il risultato visualizzato nell'app è rappresentato dal valore di surriscaldamento target.

| Per svolgere | la misura vengono | usati |
|--------------|-------------------|-------|
|--------------|-------------------|-------|

- testo 115i (termometro a pinza)
- testo 605i

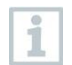

1

Prima di ogni misura, accertarsi che i tubi flessibili del refrigerante siano intatti.

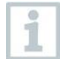

Prima di ogni misura, azzerare i sensori di pressione.

- 1 Eliccare Misura.
- 2 Cliccare Surriscaldamento target.
- Si apre il menu di misura Surriscaldamento target.
- <sup>3</sup> Cliccare 🔯.
- Si apre il menu di configurazione.

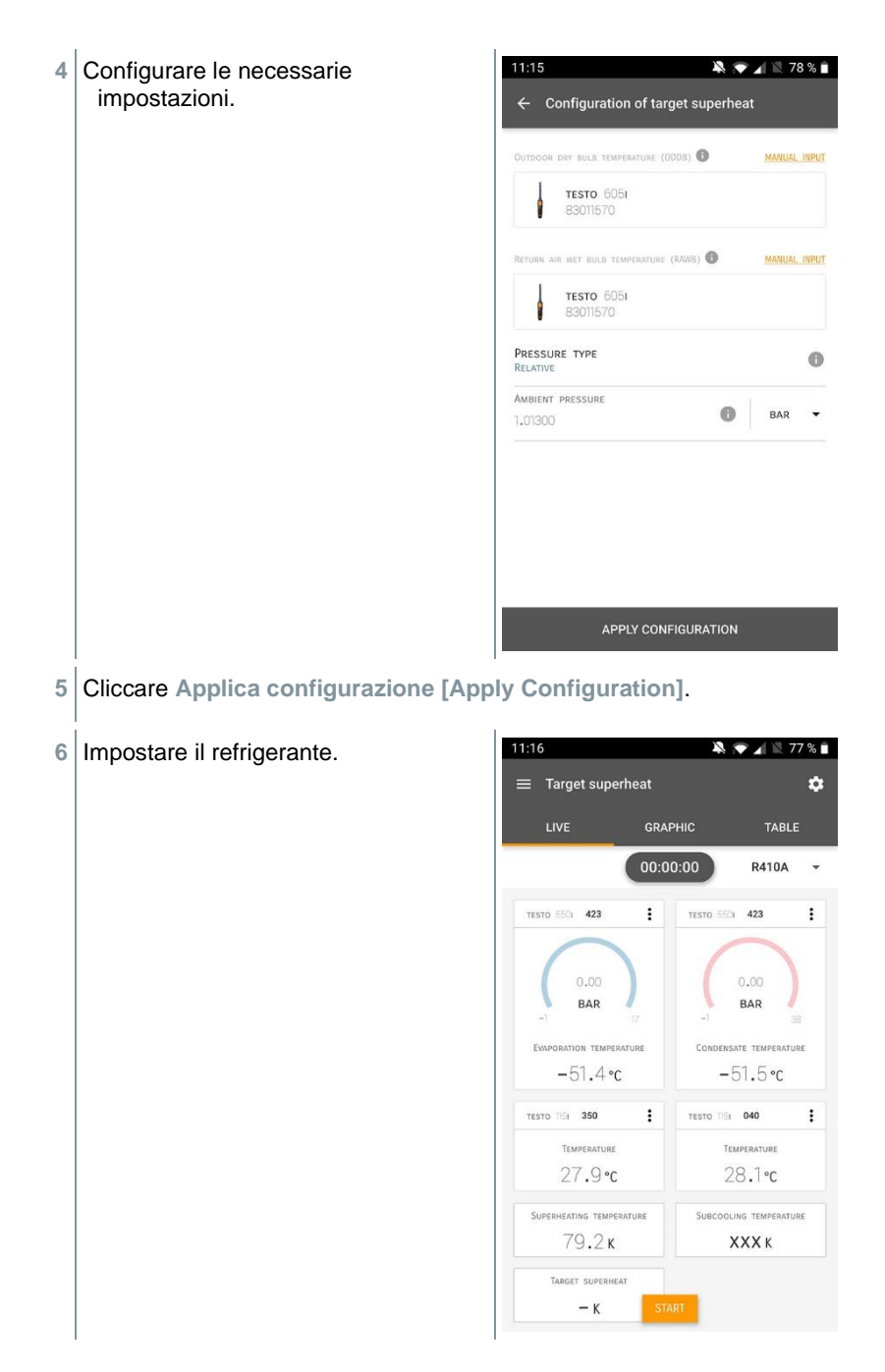

Il nuovo refrigerante impostato viene visualizzato nel menu di misura.

7 Cliccare Start [Start].

- La misura viene avviata.
- I valori attualmente misurati vengono visualizzati.
- I valori misurati possono essere salvati oppure è possibile avviare una nuova misura.

### 8.3.4 Test di tenuta

Grazie al test di tenuta con compensazione della temperatura è possibile controllare la tenuta degli impianti. In questo caso vengono misurate la pressione dell'impianto e la temperatura ambiente per un determinato intervallo di tempo.

A tal fine è possibile collegare una sonda di temperatura che rileva la temperatura ambiente (consiglio: disattivare il fattore di compensazione superficiale e utilizzare una sonda per aria NTC o anche una Smart Probe Bluetooth<sup>®</sup> per temperatura o una Smart Probe per misurare la temperatura dell'aria). Il risultato del test è rappresentato da informazioni sulla pressione differenziale con compensazione della temperatura e sulla temperatura all'inizio e alla fine del test. Grazie alla compensazione della temperatura viene visualizzata l'effettiva caduta di pressione sotto forma di valore delta P. Se non è collegata nessuna sonda di temperatura, il test di tenuta può essere effettuato senza compensazione della temperatura.

1

Anche le sonde per la temperatura di superficie (ad es. testo 115i) possono essere utilizzate per il test di tenuta con compensazione della temperatura, ma non devono misurare nessuna temperatura di superficie. Se possibile, esse devono essere posizionate in modo che venga misurata la temperatura dell'aria.

1

Per svolgere la misura viene utilizzato il manifold testo 550i, 550s. 557s, 558s oppure 570s.

- I 🖽 Cliccare Misura [Measure].
- 2 Cliccare Ricerca perdite [Leakage test].
- Si apre il menu di misura Ricerca perdite [Leakage test].

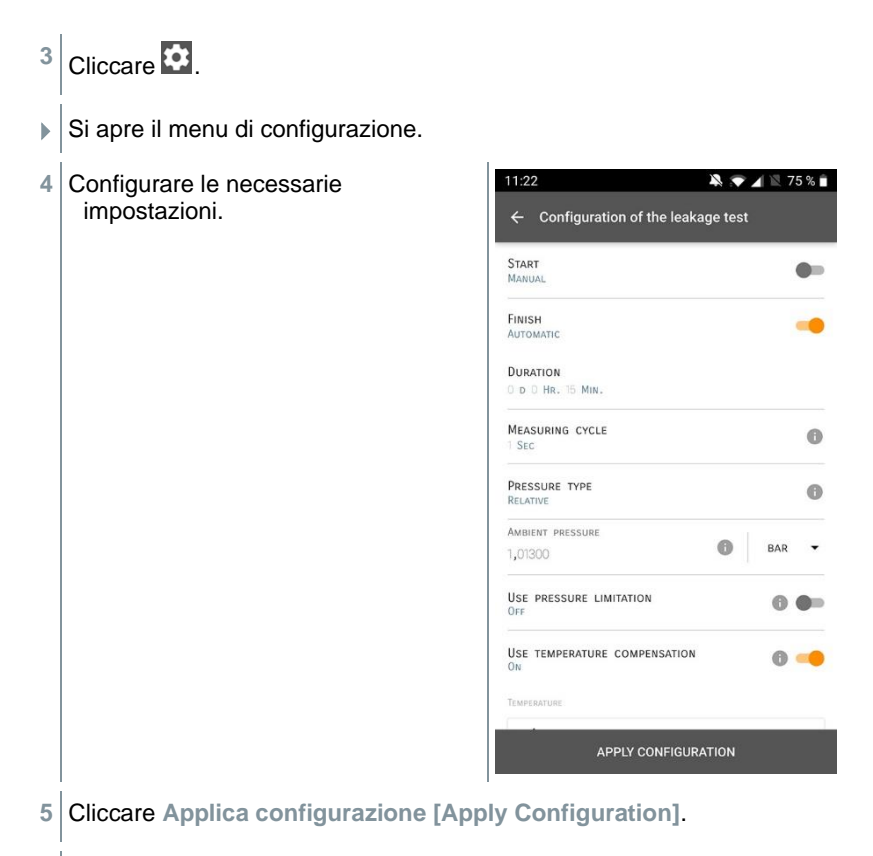

- 6 Cliccare Start [Start].
- La misura viene avviata.

| I valori attualmente misurati vengono | 11:21               | *              | 💎 🖌 🖹 75 % 🗎   |
|---------------------------------------|---------------------|----------------|----------------|
| visualizzati.                         | ≡ Leakage tes       |                | ¢              |
|                                       | LIVE                | GRAPHIC        | TABLE          |
|                                       |                     | 00:15:00       |                |
|                                       | TESTO 5501 423      |                | :              |
|                                       |                     | 3,44<br>BAR 60 |                |
|                                       | TESTO 6051 570      |                | :              |
|                                       | AIR TEMPERATURE     |                | 29,0°c         |
|                                       | RELATIVE HUMIDITY   |                | 27,6%пн        |
|                                       | DEW POINT           |                | 8,4°c          |
|                                       | WET BULB TEMPERATUR | ε              | 16,6 <b>°c</b> |
|                                       | ABSOLUTE HUMIDITY   |                | 7,94 g/м³      |
|                                       | TESTO 5501 423      | STADT          | 1              |
|                                       | Low pressure        | JIAKI          | О. 05 вар      |

 I valori misurati vengono salvati. I valori possono essere esportati oppure è possibile creare un rapporto.

### 8.3.5 Svuotamento

Con l'applicazione Svuotamento è possibile rimuovere dal circuito di refrigerazione i gas inerti e l'umidità.

- H Cliccare Misura [Measure]. 1 Cliccare Syuotamento [Evacuation]. 2 Si apre il menu di misura Svuotamento [Evacuation]. Cliccare 3 Si apre il menu di configurazione. Configurare le necessarie 11:23 💫 💎 🖌 🖹 74 % 🗎 4 impostazioni. ← Configuration of the evacuation process START . MANUAL FINISH . MANUAL MEASURING CYCLE 6 SEC PRESSURE TYPE ABSOLUTE AMRIENT PRESSURE 0 MRAR -AMBIENT TEMPERATURE SELECT PROBE MANUAL INPUT °C . 20,0 EVACUATION TARGET 0 EVACUATION TARGET 0 MBAR -APPLY CONFIGURATION Cliccare Applica configurazione [Apply Configuration]. 5 6 Cliccare Start [Start].
- La misura viene avviata.

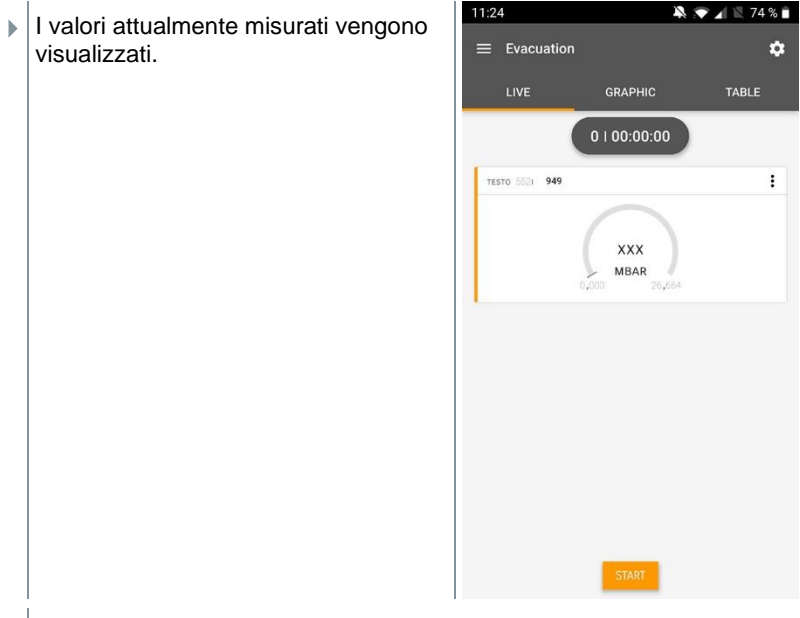

I valori misurati possono essere salvati oppure è possibile avviare una nuova misura.

# 8.4 Cliente

Nel menu **Cliente** è possibile creare, modificare ed eliminare tutte le informazioni relative ai clienti e ai punti di misura. I campi contrassegnati con l'asterisco \* sono obbligatori. In assenza di informazioni in questo campo non è possibile salvare il cliente o il punto di misura.

```
8.4.1 Creare e modificare i clienti
```

- Cliccare .
   Si apre il menu principale
   Cliccare Cliente [Customer].
   Si apre il menu Cliente.
   Cliccare + Nuovo cliente [+ New customer].
- Creare un nuovo cliente.

| 4 | Specificare tutte le principali<br>informazioni sul cliente. | ▼41% û 21:53             |
|---|--------------------------------------------------------------|--------------------------|
|   |                                                              | ← New Customer 📋         |
|   |                                                              | CONTACT MEASURING POINTS |
|   |                                                              | Company / Customer Name* |
|   |                                                              | Street, Housenumber      |
|   |                                                              | Postcode, City           |
|   |                                                              | Country                  |
|   |                                                              | Phone                    |
|   |                                                              | E-mail                   |
|   |                                                              | Contact person           |
| 5 | Cliccare Salva [Save].                                       |                          |

Il nuovo cliente è stato salvato.

## 8.4.2 Creare e modificare i punti di misura

- 1 Cliccare
- Si apre il menu principale
- <sup>2</sup> Cliccare Cliente [Customer].
- Si apre il menu Cliente.
- 3 Cliccare + Nuovo cliente [+ New customer].
- 4 Cliccare la scheda a destra Punto di misura (Measuring Points).
- 5 Cliccare + Nuovo punto di misura [+ New measuring Point].
- Creare il nuovo punto di misura.

6 Specificare tutte le principali informazioni sul punto di misura.

| 7 | Cliccare la scheda a destra Proprietà (Parameters).                                                  | ÷             | ▼ 90% 🗎 10:17<br>Measuring site                            |
|---|----------------------------------------------------------------------------------------------------|---------------|------------------------------------------------------------|
|   |                                                                                                    | 1             | NFORMATION PARAMETERS                                      |
|   |                                                                                                    | 0             | None                                                       |
|   |                                                                                                    | 0             | Duct                                                       |
|   |                                                                                                    | 0             | Outlet                                                     |
|   |                                                                                                    | 0             | k-factor                                                   |
|   |                                                                                                    |               | SAVE                                                       |
| 8 | Selezionare ulteriori proprietà.                                                                     |               |                                                            |
| 1 | Per i punti di misura Condotto di ventila:<br>Condotto di ventilazione con fattore k è<br>proprietà. | zione<br>poss | e, Presa d'uscita dell'aria o<br>ibile impostare ulteriori |
| 9 | Cliccare Salva [Save].                                                                               |               |                                                            |

Il nuovo punto di misura è stato salvato.

# 8.5 Memoria

Nel menu **Memoria** è possibile accedere a tutte le misure salvate nello strumento, analizzarle nel dettaglio così come creare e salvare file CSV e rapporti PDF. Cliccare su una misura per aprire una panoramica dei risultati.

### 8.5.1 Cercare ed eliminare i risultati delle misure

Nel menu Memoria, tutte le misure salvate vengono ordinate per data e ora.

- Aprire il menu Memoria (Memory).
   Cliccare Q.
- Si apre il campo di ricerca con le misure.
- 2 Nel campo di ricerca specificare il nome del cliente oppure il punto di misura oppure la data / ora.
- Viene visualizzato il risultato.

#### Elimina

- <sup>1</sup> Cliccare 2.
- Davanti a ogni misura è presente una casella.
- 2 Spuntare la o le misure desiderate.
- Nella relativa casella compare un segno di spunta.
- <sup>3</sup> Cliccare 1.
- Compare un avviso.
- 4 Confermare l'avviso.
- Le misure spuntate sono state eliminate.

# 8.6 Sensori

Tutti i sensori utilizzati con l'app sono elencati nel menu 🕮 Sensori [Sensors]. Qui è possibile consultare le informazioni generali sia sulle sonde attualmente collegate, sia su quelle collegate di recente.

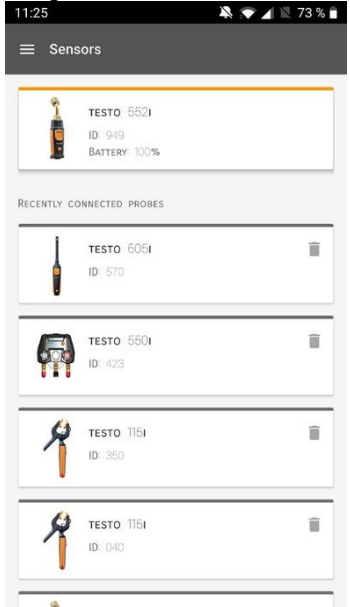

## 8.6.1 Informazioni

Nello strumento sono archiviate informazioni su ogni singola sonda.

- / L'app è collegata allo strumento.
- 1 Cliccare
- Si apre il menu principale.
- <sup>2</sup> 😳 Cliccare Sensori [Sensors].
- Si apre il menu Sensori.
- 3 Cliccare una delle sonde visualizzate.
- Vengono visualizzate informazioni su modello, codice, numero di serie e versione firmware.

### 8.6.2 Impostazioni

Per ciascuna sonda possono essere configurate ulteriori impostazioni.

🖊 La sonda è collegata all'app.

- <sup>1</sup> Cliccare
- Si apre il menu principale.
- <sup>2</sup> 🕮 Cliccare Sensori [Sensors].
- Si apre il menu Sensori.
- 3 Cliccare una delle sonde visualizzate.
- 4 Cliccare la scheda Impostazioni.
- 5 Cliccare una delle sonde visualizzate.
- Compaiono le impostazioni che possono eventualmente essere modificate.

# 8.7 Impostazioni

### 8.7.1 Lingua

- <sup>1</sup> Cliccare Impostazioni [Settings].
- Si apre il menu Impostazioni.
- 2 Cliccare Lingua [Language].
- Si apre una finestra con varie lingue.
- 3 Selezionare la lingua desiderata.
- La lingua selezionata è impostata.

### 8.7.2 Impostazioni delle misure

<sup>1</sup> Cliccare Impostazioni [Settings].

Si apre il menu Impostazioni.

- 2 Cliccare Impostazioni di misura [Measurement settings].
- Si apre una finestra con varie impostazioni di base sulla misura.
- 3 Cliccare l'impostazione desiderata ed eventualmente modificarla.
- Le impostazioni desiderate delle misure sono state configurate.
- <sup>4</sup> Suscire dal menu Impostazioni di misura [Measurement settings].

## 8.7.3 Dati aziendali

- <sup>1</sup> Cliccare Impostazioni [Settings].
- Si apre il menu Impostazioni.
- 2 Cliccare Dati aziendali [Company details].
- Si apre una finestra con i dati aziendali.
- 3 Cliccare i dati desiderati e inserirli o modificarli.
- I dati aziendali desiderati sono stati configurati.
- <sup>4</sup> 🗲 Uscire dal menu Dati aziendali [Company details].

### 8.7.4 Impostazioni sfera privata

- Cliccare Impostazioni [Settings].
- Si apre il menu Impostazioni.
- 2 Cliccare Impostazioni privacy [Privacy settings].
- Si apre una finestra con le impostazioni sulla privacy.
- 3 Attivare o disattivare le impostazioni desiderate.
- Le impostazioni desiderate sono state configurate.
- <sup>4</sup> Suscire dal menu Impostazioni privacy [Privacy settings].

# 8.8 Aiuto e informazioni

Nel menu Aiuto e informazioni si trovano informazioni sullo strumento testo 550i. Qui è inoltre possibile accedere e lanciare nuovamente il tutorial. Qui si trovano anche le note legali.

## 8.8.1 Info strumento

<sup>1</sup> O Cliccare Aiuto e informazioni [Help and Information].

- Si apre il menu Aiuto e informazioni.
- 2 Cliccare Informazioni strumento [Instrument information].
- Vengono visualizzati la versione attuale dell'app, l'ID di istanza di Google Analytics, la versione dei refrigeranti così come gli aggiornamenti per gli strumenti collegati.

L'opzione Aggiorna automaticamente strumenti collegati può essere attivata o disattivata.

> Con l'aiuto del cursore, attivare o disattivare l'opzione Aggiorna strumenti collegati [Update for connected instruments].

# 8.8.2 Tutorial

- <sup>1</sup> O Cliccare Aiuto e informazioni [Help and Information].
- Si apre il menu Aiuto e informazioni.
- 2 Cliccare Tutorial [Tutorial].
- Il tutorial mostra in pochi passi le principali operazioni da svolgere prima della messa in funzione.

## 8.8.3 Esclusione di responsabilità

- <sup>1</sup> O Cliccare Aiuto e informazioni [Help and Information].
- Si apre il menu Aiuto e informazioni.
- 2 Cliccare Esclusione di responsabilità [Exclusion of liability].
- Vengono visualizzate le note sulla protezione dei dati e le informazioni sulle licenze usate.

# 8.9 Software di archiviazione testo DataControl

Il software gratuito di gestione e analisi dei valori misurati testo DataControl estende la funzionalità dell'App testo Smart con numerose utili opzioni:

- Gestione e archiviazione dei dati dei clienti e dei punti di misura
- Lettura, valutazione e archiviazione dei valori misurati
- Rappresentazione grafica dei valori misurati
- Creazione di protocolli di misura professionali dai valori misurati disponibili
- Comoda integrazione di immagini e commenti nei protocolli di misura
- Importazione dei dati dallo ed esportazione nello strumento di misura

## 8.9.1 Requisiti di sistema

Per l'installazione sono necessari i diritti di amministratore.

### 8.9.1.1 Sistema operativo

Il software è compatibile con i seguenti sistemi operativi:

Windows<sup>®</sup> 7

1

- Windows<sup>®</sup> 8
- Windows<sup>®</sup> 10

#### 8.9.1.2 PC

Il computer deve soddisfare i requisiti del sistema operativo. Inoltre deve soddisfare anche i seguenti requisiti:

- Interfaccia USB 2 o superiore
- Processore DualCore con almeno 1 GHz
- Almeno 2 GB di memoria RAM
- Almeno 5 GB di spazio libero su disco
- Monitor da almeno 800 x 600 pixel

### 8.9.2 Procedura

 Per trasferire i dati dall'app a testo DataControl, entrambi i dispositivi devono essere collegati alla tessa rete.
 Esempio: un notebook con testo DataControl installato e uno smartphone con l'App testo Smart installata sono collegati alla stessa rete WLAN.

- 1 Aprire l'App testo Smart sullo smartphone o sul tablet.
- 2 Aprire il software di archiviazione testo DataControl sul PC.
- Cutorr
   Cutorr
   Cutorr
   Cutorr
   Cutorr
   Cutorr
   Cutorr
   Cutorr
   Cutorr
   Cutorr
   Cutorr
   Cutorr
   Cutorr
   Cutorr
   Cutorr
   Cutorr
   Cutorr
   Cutorr
   Cutorr
   Cutorr
   Cutorr
   Cutorr
   Cutorr
   Cutorr
   Cutorr
   Cutorr
   Cutorr
   Cutorr
   Cutorr
   Cutorr
   Cutorr
   Cutorr
   Cutorr
   Cutorr
   Cutorr
   Cutorr
   Cutorr
   Cutorr
   Cutorr
   Cutorr
   Cutorr
   Cutorr
   Cutorr
   Cutorr
   Cutorr
   Cutorr
   Cutorr
   Cutorr
   Cutorr
   Cutorr
   Cutorr
   Cutorr
   Cutorr
   Cutorr
   Cutorr
   Cutorr
   Cutorr
   Cutorr
   Cutorr
   Cutorr
   Cutorr
   Cutorr
   Cutorr
   Cutorr
   Cutorr
   Cutorr
   Cutorr
   Cutorr
   Cutorr
   Cutorr
   Cutorr
   Cutorr
   Cutorr
   Cutorr
   Cutorr
   Cutorr
   Cutorr
   Cutorr
   Cutorr
   Cutorr
   Cutorr
   Cutorr
   Cutorr
   Cutorr
   Cutorr
   Cutorr
   Cutorr
   Cutorr
   Cutorr
   Cutorr
   Cutorr
   Cutorr
   Cutorr
   Cutorr
   Cutorr
   Cutorr
   Cutorr
   Cutorr
   Cutorr
   Cutorr
   Cutorr
   Cutorr</t
- 3 Cliccare Seleziona strumento [Select instrument].

Si apre un elenco con tutti i dispositivi disponibili.

| 🏝 testo DataControl          |                |                           |                               | - 0 ×             |
|------------------------------|----------------|---------------------------|-------------------------------|-------------------|
| De sure.                     | Customer       |                           |                               | ሪ ዋ               |
| 1 Customer                   | + New customer |                           | Transfer data to              | mobile device     |
| B Memory                     | all customers  |                           | Customer with measuring sites | with measurements |
| Settings                     | Customer 1     |                           |                               |                   |
|                              | Customer 2     |                           |                               |                   |
| Help and Information         | Customer A     |                           |                               |                   |
|                              | Castomer B     |                           |                               |                   |
|                              | Customer SAE   | Select instrument         |                               |                   |
|                              |                | telo smart<br>192.163.181 |                               |                   |
| 9. Select instrument         |                |                           |                               |                   |
| No Instrument found          |                |                           |                               |                   |
| Update available<br>Download |                |                           |                               |                   |

4 Selezionare il dispositivo desiderato.

Compare una domanda di sicurezza.

| 🚉 testo DataControl                           |                                                                                                    |                         | - 0 :         | κ. |
|-----------------------------------------------|----------------------------------------------------------------------------------------------------|-------------------------|---------------|----|
| De sure. 1050                                 | Customer                                                                                                    |                         | م ط           | 9  |
|                                               | + New customer                                                                                                    | Transfer data to        | mobile device |    |
| L Customer                                    |                                                                                                    | Customer with           | with          |    |
| B Memory                                      | all customers                                                                                                    | measuring sites<br>진    | measurements  |    |
| Settings                                      | Customer 1                                                                                                    |                         |               |    |
| Helo and Information                          | Data exchange                                                                                                    |                         |               | l  |
|                                               | You can transfer outsterer and measurement data to Testo DatenControl. To do this, connect your PC and your Testo 400 measuring instrument or Smart App to your WLAN. Alter<br>400 measuring instrument to your PC via USB. | natively, you can conne | ct the Testo  | ł  |
|                                               | The transferred data is archived by Testo DataControl and deleted on your Testo 400 measuring instrument or smartphone. If necessary, the data can be transferred back again.                                               |                         |               | H  |
|                                               | Note: The data exchange can take several minutes depending on the number and size of the measurements.                                                                                                    |                         |               | L  |
|                                               | g - 🛄 - g                                                                                                    |                         |               |    |
|                                               | TRANSFER DATA TO DATACONTRICE, AND DE                                                                                                    | LETE IT FROM THE DEVICE | CANCEL        | I  |
| 9. Select instrument                          |                                                                                                    |                         |               |    |
| Connected to testo smart<br>Retreive data now |                                                                                                    |                         |               |    |
| Update available<br>Download                  |                                                                                                    |                         |               |    |

- 5 Cliccare Trasferisci i dati al software DataControl e cancellali dal dispositivo [Transfer data to DataControl and delete from instrument].
- I dati sono stati trasferiti correttamente.

# 9 Manutenzione

# 9.1 Taratura

Lo strumento testo 558s viene fornito di serie con un certificato di taratura di fabbrica.

Per molte applicazioni si consiglia una nuova taratura a intervalli di 12 mesi.

Queste tarature possono essere effettuate da Testo Industrial Services (TIS) o da altri organismi certificati.

Per maggiori informazioni si prega di contattare Testo.

# 9.2 Pulire lo strumento

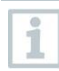

1

Non utilizzare detergenti né solventi aggressivi! Utilizzare detergenti neutri oppure semplicemente acqua saponata.

> Se il corpo dello strumento è sporco, pulirlo con un panno umido.

# 9.3 Mantenere puliti gli attacchi

> Tenere i raccordi a vite puliti e liberi da grasso e altri depositi, se necessario pulire con un panno umido.

# 9.4 Rimuovere i residui di olio

Con l'aiuto di aria compressa, soffiare via i resti d'olio dal blocco valvole.

# 9.5 Verificare la precisione di misura

Se necessario contattare l'assistenza clienti Testo che sarà lieta di aiutarvi.

- Controllare periodicamente la tenuta dello strumento. Rispettare il campo di pressione consentito!
- Tarare periodicamente lo strumento (intervallo consigliato: una volta all'anno).

# 9.6 Sostituire le batterie

- ✓ Lo strumento è spento.
- 1 Aprire il gancio di sospensione, disimpegnare la clip e rimuovere il coperchio del vano batterie.

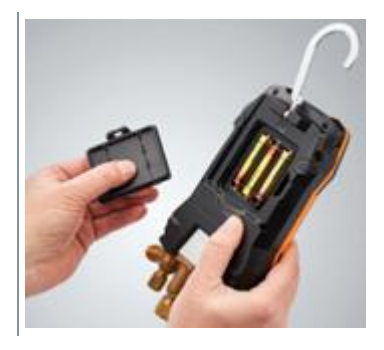

- 2 Estrarre le batterie esauste e inserire nuove batterie (3 batterie alcaline del tipo AA). Rispettare la corretta polarità!
- 3 Montare il coperchio del vano batterie e chiuderlo (la clip deve scattare percettibilmente in sede).
- 4 Accendere lo strumento.

# 9.7 Smontare la batteria ricaricabile fissa

i

l seguenti passaggi vanno eseguiti soltanto se lo strumento è difettoso e deve essere smaltito.

Un eventuale cambio necessario della batteria fissa deve essere eseguito dall'assistenza clienti Testo.

- Lo strumento è spento.
- 1 Rimuovere il tasto di comando rosso e quello blu.

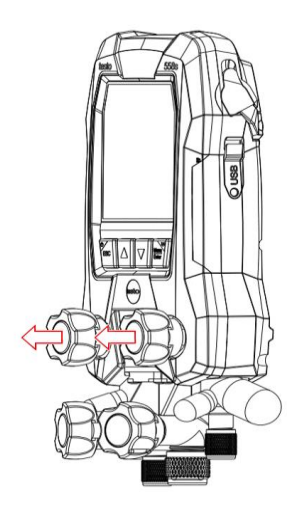

2 Aprire la sospensione, disimpegnare la clip e rimuovere il coperchio del vano batterie nonché le batterie.

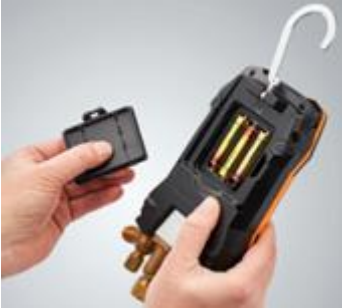

3 Allentare le 6 viti evidenziate e rimuovere il lato posteriore dello strumento.

4 Staccare il connettore sulla scheda.

- 5 Rimuovere il blocco valvole e la scheda dalla metà anteriore dell'alloggiamento.
- 6 Allentare le due viti evidenziate per poter rimuovere l'alloggiamento della batteria ricaricabile.

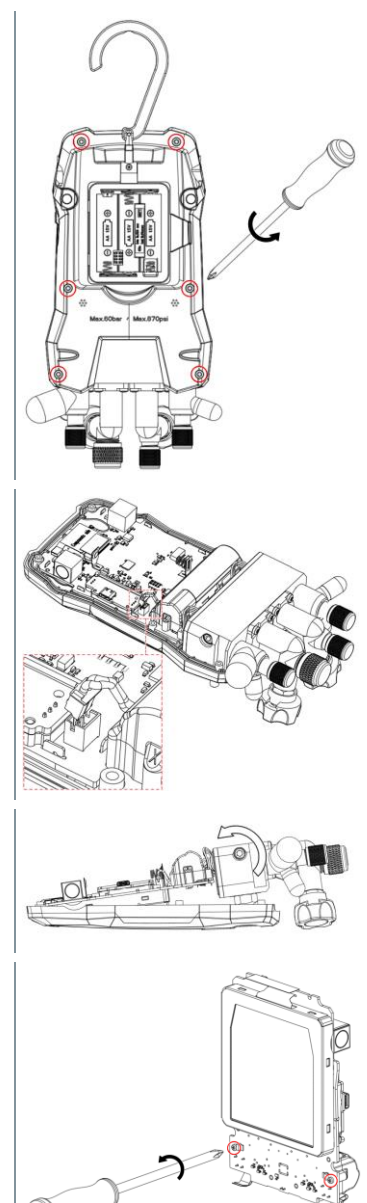

7 Aprire l'alloggiamento della batteria ricaricabile con una pinza.

8 Rimuovere la batteria ricaricabile dall'alloggiamento.

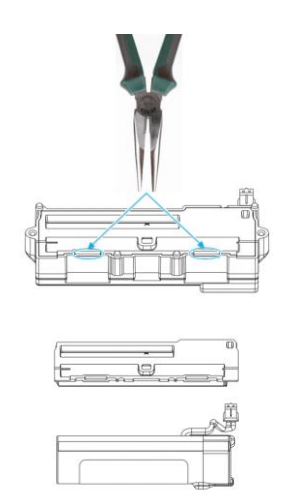

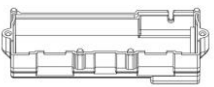

# 10 Dati tecnici

| Proprietà           | Valore                                                                                                    |
|---------------------|----------------------------------------------------------------------------------------------------|
| Parametri di misura | Pressione: kPa / MPa / bar / psi<br>Temperatura: °C / °F / K<br>Vuoto: hPa / mbar/ Torr / mTorr / inH <sub>2</sub> O /<br>micron / inHg / Pa                                                                                                    |
| Sensore             | Porte: 4<br>Valvole: 4                                                                                                    |
|                     | Pressione: 2 sensori di pressione<br>Temperatura: 2 sensori NTC<br>Vuoto: tramite sonda esterna<br>Fino a 4 Smart Probes tramite connessione<br>Bluetooth <sup>®</sup>                                                                                                    |
| Ciclo di misura     | 0,5 s                                                                                                    |
| Interfacce          | Attacchi pressione: 3 x 7/16" UNF, 1 x 5/8"<br>UNF<br>Misura NTC<br>Sonda per il vuoto esterna                                                                                                    |
| Campi di misura     | Campo di misura pressione<br>HP/LP: -100 6000 kPa / -0,1 6 Mpa<br>/ -1 60 bar (rel) / -14,7 870 psi<br>Campo di misura temperatura: -50 +150 °C<br>/ -58 302 °F<br>Campo di misura temperatura testo 115i:<br>-40 +150 °C / -40 302 °F<br>Campo di misura vuoto: 0 20.000 micron                                                                |
| Sovraccarico        | 65 bar, 6500 kPa, 6,5 Mpa, 940 psi                                                                                                    |
| Risoluzione         | Risoluzione pressione: 0,01 bar / 0,1 psi / 1<br>kPa / 0,001 Mpa<br>Risoluzione temperatura: 0,1 °C / 0,1 °F / 0,1 K<br>Risoluzione depressione:<br>1 micron (da 0 a 1000 micron) 10 micron (da<br>1000 a 2000 micron) 100 micron (da 2000 a<br>5000 micron) 500 micron (da 5000 a 10.000<br>micron) 5000 micron (da 10.000 a 20.000<br>micron) |

| Proprietà                                            | Valore                                                                                                    |
|------------------------------------------------------|----------------------------------------------------------------------------------------------------|
| Precisione (temperatura<br>nominale 22 °C / 71,6 °F) | Pressione: ±0,25% d. valore finale (±1 cifra)<br>Temperatura (-50 150 °C): ±0,5 °C (±1<br>cifra), ±0,9 °F (±1 cifra),<br>Temperatura testo 115i: ±2,3 °F (-4 185 °F)<br>/<br>±1,3 °C (-20 +85 °C),<br>Vuoto: ±(10 micron + 10% del v.m.)<br>(100 1.000 micron)                                                            |
| Funzione di login intelligente                       | <ul> <li>Durata della registrazione: 1 72 ore.</li> <li>Ciclo di misura: 1 60 s.</li> <li>Registrazione dati intelligente: L'app<br/>analizza i dati di login in modo rapido tramite<br/>il BLE (nel caso di applicazione tipica 25 s)</li> <li>Marca temporale del login esatta:<br/>≤ 5 s/72 ore @ -20 50 °C</li> </ul> |
| Sostanze misurabili                                  | Sostanze misurabili: Tutte le sostanze<br>memorizzate nello strumento testo 558s. Non<br>misurabili: Ammoniaca (R717) e altri liquidi<br>refrigeranti contenenti ammoniaca                                                                                                    |
| Condizioni ambientali                                | Temperatura di impiego:<br>-20 50 °C / -4 122 °F<br>-10 50 °C / 14 122 °F (vuoto)                                                                                                    |
|                                                      | Con temperature d'impiego inferiori ai -<br>16 °C è necessario utilizzare delle<br>batterie, poiché la batteria ricaricabile<br>interna si disattiva a temperature<br>inferiori a -16 °C.                                                                                                    |
|                                                      | Temperatura di stoccaggio: -20 60 °C / -<br>4 140 °F<br>Umidità: 10 90%UR                                                                                                    |
| Corpo                                                | Materiale: ABS / PA / TPE<br>Dimensioni: ca. 235 x 121 x 80 mm<br>Peso: 930 g (senza batterie)                                                                                                    |
| Grado IP                                             | 54                                                                                                    |

| Proprietà                | Valore                                                                                                    |
|--------------------------|----------------------------------------------------------------------------------------------------|
| Alimentazione            | <ul> <li>Batteria ricaricabile interna: Batteria ricaricabile<br/>al litio da 3400mAh 18650 integrata nello<br/>strumento</li> <li>Autonomia della batteria @ 25 °C:<br/>&gt;=70 h MCU+BLE+LCD+50 %<br/>retroilluminazione (accesa al 100%)<br/>&gt;=90 h MCU+BLE+LCD+50%<br/>retroilluminazione (accesa al 50%)<br/>&gt;=130 h MCU+BLE+LCD</li> <li>=130 h MCU+BLE+LCD</li> <li>Caricamento rapido: raggiune 80% di<br/>capacità in 1,5 ore.</li> <li>Temperatura ambiente durante il<br/>caricamento: 0 35 °C</li> <li>Batteria di ricambio: 3 battere alcaline da 1,5<br/>V, tipo AA</li> <li>Autonomia della batteria @ 25 °C:<br/>&gt;=55 h MCU+BLE+LCD+50 %<br/>retroilluminazione (accesa al 100%)<br/>&gt;=75 h MCU+BLE+LCD+50%<br/>retroilluminazione (accesa al 50%)<br/>&gt;=110 h MCU+BLE+LCD</li> </ul> |
| Auto Off                 | 30 min, se attivato                                                                                                    |
| Display                  | Tipo: display a cristalli liquidi illuminato<br>Tempo di risposta: 0,5 s                                                                                                    |
| Direttive, norme e prove | Direttiva CE: 2014/30/UE<br>Con la presente, Testo SE & Co. KGaA<br>dichiara che testo 558s (0564 5581)<br>soddisfa i requisiti della direttiva<br>2014/53/UE.<br>Il testo completo della Dichiarazione di<br>conformità UE è riportato al seguente<br>indirizzo Internet:<br>https://www.testo.com/eu-conformity.                                                                                                    |

#### Refrigeranti disponibili

| Proprietà                  | Valore |       |       |
|----------------------------|--------|-------|-------|
| Numero refrigeranti        | ~ 90   |       |       |
| Refrigeranti selezionabili | R114   | R407C | R444B |
| nello strumento            | R12    | R407F | R448A |
|                            | R123   | R407H | R449A |

| Proprietà | Valore  |        |            |
|-----------|---------|--------|------------|
|           | R1233zd | R408A  | R450A      |
|           | R1234yf | R409A  | R452A      |
|           | R1234ze | R410A  | R452B      |
|           | R124    | R414B  | R453a      |
|           | R125    | R416A  | R454A      |
|           | R13     | R420A  | R454B      |
|           | R134a   | R421A  | R454C      |
|           | R22     | R421B  | R455A      |
|           | R23     | R422B  | R458A      |
|           | R290    | R422C  | R500       |
|           | R32     | R422D  | R502       |
|           | R401A   | R424A  | R503       |
|           | R401B   | R427A  | R507       |
|           | R402A   | R434A  | R513A      |
|           | R402B   | R437A  | R600a      |
|           | R404A   | R438A  | R718 (H2O) |
|           | R407A   | R442A  | R744 (CO2) |
|           | R11     | R227   | R417A      |
|           | FX80    | R236fa | R417B      |
|           | I12A    | R245fa | R417C      |
|           | R1150   | R401C  | R422A      |
|           | R1270   | R406A  | R426A      |
|           | R13B1   | R407B  | R508A      |
|           | R14     | R407D  | R508B      |
|           | R142B   | R41    | R600       |
|           | R152a   | R411A  | RIS89      |
|           | R161    | R412A  | SP22       |
|           | R170    | R413A  |            |

# 11 Consigli e risoluzione dei problemi

# 11.1 Domande frequenti

| Domanda                                                                                                    | Possibili cause / Soluzione                                                                                                    |
|----------------------------------------------------------------------------------------------------|----------------------------------------------------------------------------------------------------|
|                                                                                                    | Batteria ricaricabile e/o batterie<br>monouso quasi esauste.<br>> Caricare la batteria<br>ricaricabile/sostituire le batterie.                           |
| Lo strumento si spegne da solo.                                                                                                    | L'autonomia residua della batteria<br>ricaricabile/batterie monouso è troppo<br>bassa.<br>> Caricare la batteria<br>ricaricabile/sostituire le batterie. |
| Sul display compare la scritta Limite<br>inferiore non raggiunto [Below<br>range] al posto della visualizzazione<br>del parametro di misura | Il limite inferiore del campo di misura<br>consentito non è stato raggiunto.<br>> Rispettare il campo di misura<br>consentito.                           |
| Sul display compare la scritta Limite<br>superato [Above range] al posto<br>della visualizzazione del parametro<br>di misura                | Il limite superiore del campo di misura<br>consentito è stato superato.<br>> Rispettare il campo di misura<br>consentito.                                |

# 11.2 Codici di errore

## 11.2.1 Schermata principale

| Codice       | Possibile causa/soluzione                                                                                                    |
|--------------|----------------------------------------------------------------------------------------------------|
| E 12<br>E 13 | Premere il tasto Power [ESC] per più di 20 secondi per ripristinare<br>lo strumento. Se il problema dovesse persistere, contattare il nostro<br>servizio assistenza.                                                                     |
| E 14         | Contattare il servizio clienti testo                                                                                                    |
| E 15         |                                                                                                    |
| E 16         |                                                                                                    |
| E 30         | testo 558s funziona ancora con la vecchia versione firmware. Se si<br>desidera utilizzare l'ultima versione, aggiornarlo nuovamente. Se il<br>problema dovesse persistere, contattare il nostro servizio<br>assistenza.                  |
| E 31         | testo 558s funziona ancora con la vecchia versione del file del<br>refrigerante. Se si desidera utilizzare l'ultima versione, aggiornarlo<br>nuovamente. Se il problema dovesse persistere, contattare il nostro<br>servizio assistenza. |

| Codice |
|--------|
| E 32   |

### 11.2.2 Barra di stato

| Codice       | Possibile causa/soluzione                                                                                                    |
|--------------|----------------------------------------------------------------------------------------------------|
| E 10<br>E 11 | Premere il tasto ON [ESC] per più di 20 secondi per ripristinare lo strumento. Se il problema dovesse persistere, contattare il nostro servizio assistenza. |
| E 72         | La batteria del testo 558s è troppo scarica per supportare<br>l'applicazione attuale. Ricaricare la batteria o sostituire la batteria<br>AA.                |
| E 74         | Premere il tasto ON [ESC] per più di 20 secondi per ripristinare lo strumento. Se il problema dovesse persistere, contattare il nostro servizio assistenza. |

# 11.3 Accessori e ricambi

| Descrizione                                                                                                | Codice    |
|----------------------------------------------------------------------------------------------------|-----------|
| Sonda a pinza per il rilevamento della temperatura sui tubi (1,5 m)                                        | 0613 5505 |
| Sonda a pinza per il rilevamento della temperatura sui tubi (5 m)                                          | 0613 5506 |
| 2 kit di sonde di temperatura a pinza (NTC) per manifold digitali                                          | 0613 5507 |
| Sonda a nastro per tubazioni con nastro a velcro per tubi con diametro fino a max. 75 mm, Tmax +75 °C, NTC | 0613 4611 |
| Sonda per superfici NTC impermeabile                                                                       | 0613 1912 |
| Sonda per aria NTC precisa e robusta                                                                       | 0613 1712 |
| Kit di valvole di ricambio                                                                                 | 0554 5570 |
| Cinturino magnetico                                                                                        | 0564 1001 |
| Sonda per il vuoto esterna                                                                                 | 0564 2552 |
| Alimentatore USB con cavo                                                                                  | 0554 1107 |

Un elenco completo di tutti gli accessori e ricambi è reperibile nei cataloghi dei prodotti o in internet all'indirizzo: www.testo.com

# 12 Supporto

Informazioni attuali su prodotti, download e link agli indirizzi di contatto per richieste di assistenza sono riportati sul sito web di Testo all'indirizzo: www.testo.com.

In caso di domande, contattare il rivenditore o l'assistenza clienti Testo. I dati per contattarci sono disponibili sul retro di questo documento oppure in internet all'indirizzo **www.testo.com/service-contact.** 

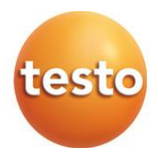

#### Testo SE & Co. KGaA

Celsiusstr. 2 79822 Titisee-Neustadt Germania Tel.: +49 7653 681-0 E-mail: info@testo.de www.testo.com

0970 5585 it 01 - 01.2025